# C700 Series

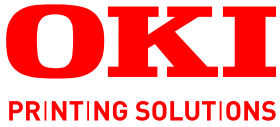

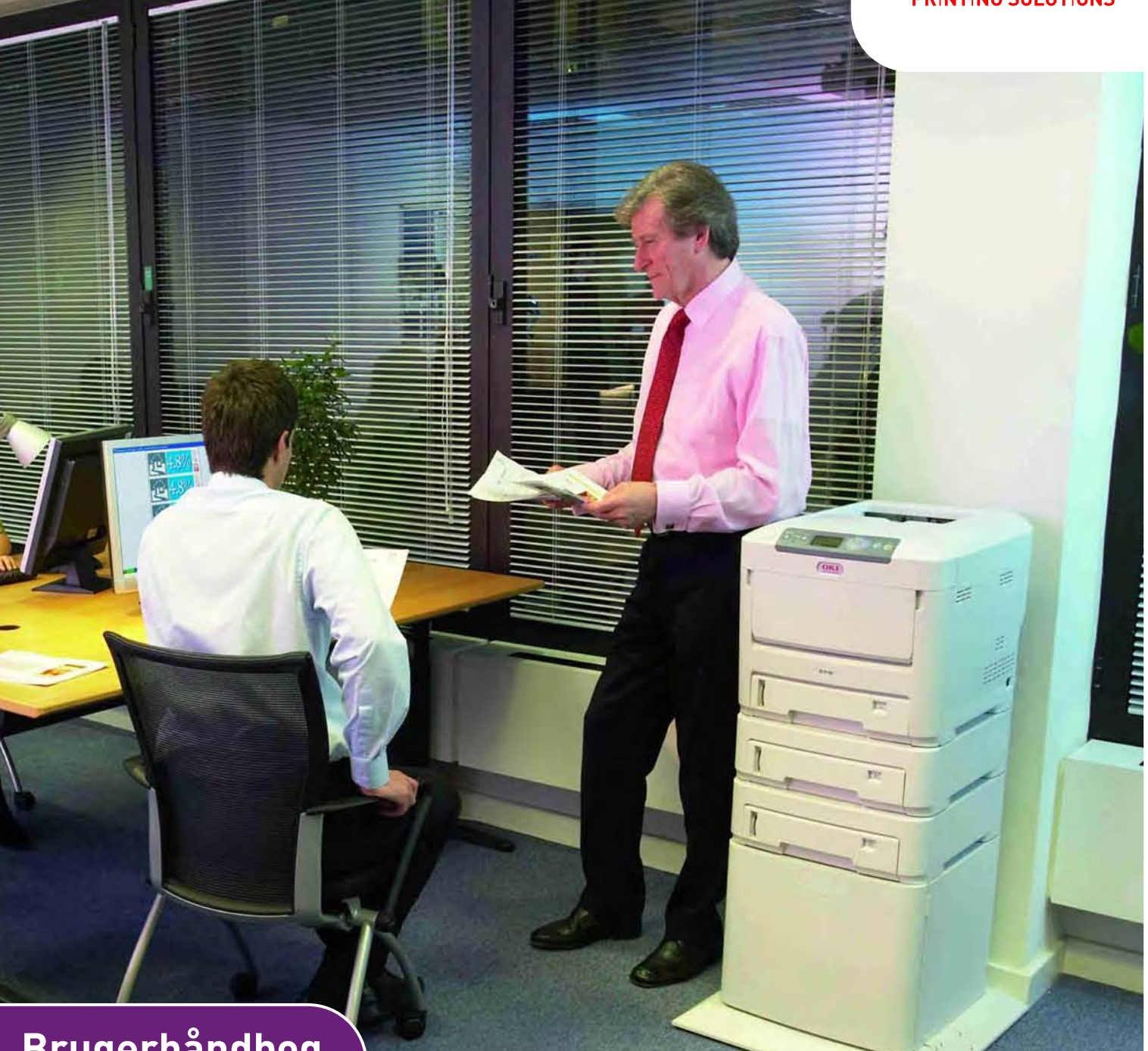

# Brugerhåndbog

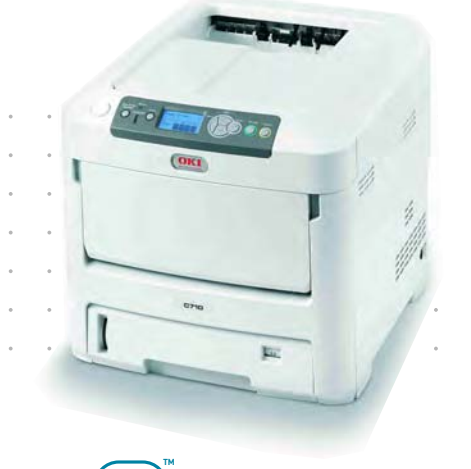

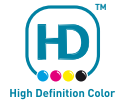

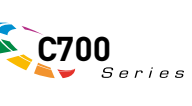

# Forord

Der er gjort alt, hvad der er muligt for at sikre, at oplysningerne i dette dokument er komplette, nøjagtige og up-to-date. Producenten påtager sig ikke ansvaret for følgerne af fejl, der er uden for Oki's kontrol. Producenten kan heller ikke garantere, at ændringer af software og udstyret, som er foretaget af andre producenter og ikke omtalt i denne håndbog, ikke påvirker anvendeligheden af oplysningerne i denne. Omtale af softwareprodukter fremstillet af andre firmaer kan ikke nødvendigvis opfattes som en godkendelse fra producentens side.

Selvom vi har gjort os de største anstrengelser for at gøre dette dokument så nøjagtigt og brugbart som muligt, kan vi ikke give nogen garanti, direkte eller indirekte, for nøjagtigheden eller fuldstændigheden af oplysningerne heri.

De mest up-to-date drivere og håndbøger findes på:

# http://www.okiprintingsolutions.com

Copyright © 2008. Alle rettigheder forbeholdes.

Oki og Microline er registrerede varemærker tilhørende Oki Electric Industry Company, Ltd.

Energy Star er et varemærke tilhørende United States Environmental Protection Agency.

Hewlett-Packard, HP et LaserJet sont des marques déposées de Hewlett-Packard Company.

Microsoft, MS-DOS og Windows er registrerede varemærker tilhørende Microsoft Corporation.

Apple, Macintosh, Mac og Mac OS er registrerede varemærker tilhørende Apple Computer.

Andre produktnavne og handelsnavne er registrerede varemærker eller varemærker tilhørende deres ejere.

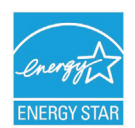

Som deltager i Energy Star programmet har producenten fastslået, at dette produkt opfylder retningslinierne fra Energy Star med hensyn til energibesparelse.

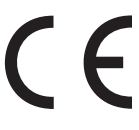

Dette produkt overholder kravene i rådsdirektiverne 2004/108/EC (EMC), 2006/ 95/EC (LVD), 1999/5/ EC (R&TTE) med relevante tillæg om tilnærmelse af lovene i medlemslandene angående elektromagnetisk kompatibilitet, lavspænding og radio- & telekommunikationsterminaludstyr.

Bemærk, at Microsoft Windows XP blev brugt til at fremstille alle skærmbillederne i denne håndbog. Disse skærmbilleder kan variere, hvis du anvender andet operativsystem, men princippet er det samme.

# FØRSTEHJÆLP I NØDSITUATIONER

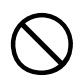

Pas på med tonerpulver:

Hvis det sluges, skal du give den person, der har slugt det, små mængder koldt vand og søge lægehjælp. Forsøg IKKE at få personen til at kaste op.

Hvis tonerpulveret indåndes, skal den pågældende person ud i frisk luft. Søg lægehjælp.

Hvis der kommer tonerpulver i øjnene, skylles med rigeligt vand i mindst 15 minutter, idet øjnene holdes åbne. Søg lægehjælp.

Spildt tonerpulver skal tørres op med koldt vand og sæbe for at forhindre, at det kommer på huden eller tøjet.

# **PRODUCENT:**

Oki Data Corporation 4-11-22 Shibaura, Minato-ku Tokyo 108-8551, Japan

# IMPORTØR TIL EU/AUTORISERET REPRÆSENTANT

Oki Europe Ltd (der driver virksomhed under navnet OKI Printing Solutions)

Central House Balfour Road Hounslow TW3 1HY Storbritannien

Kontakt din lokale forhandler, hvis du har spørgsmål ang. salg, support eller generelle spørgsmål

# MILJØMÆSSIGE OPLYSNINGER

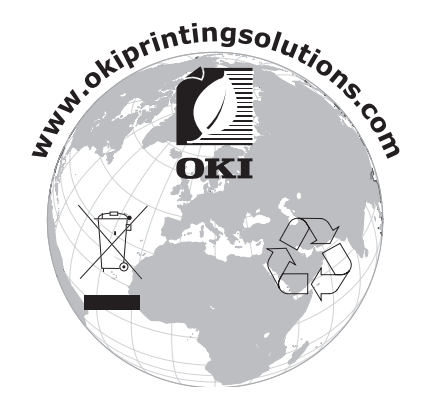

# INDHOLD

| Forord       2         Førstehjælp i nødsituationer       3         Producent:       3                                                                                                    |
|----------------------------------------------------------------------------------------------------|
| Importør til EU/Autoriseret repræsentant       3         Miljømæssige oplysninger       3                                                                                                    |
| Indhold                                                                                                    |
| Bemærkninger, forsigtighed og advarsler5                                                                                                    |
| Introduktion                                                                                                    |
| Printeroversigt    7      Set forfra    7      Set bagfra    8                                                                                                    |
| Ændring af displaysproget 8                                                                                                    |
| Anbefalede papirtyper.       9         Kassettebakker       9         Generel bakke.       10         Stakker til forsiden nedad       10         Stakker til forsiden opad       10         Duplexenhed       10 |
| Ilægning af papir.       11         Kassettebakker       .11         Generel bakke.       .14                                                                                                    |
| Betjening.15Brug af maskinen.15                                                                                                    |
| Menufunktioner16Betjeningspanel:                                                                                                    |
| Udskiftning af forbrugskomponenter                                                                                                    |
| Starterpatron:                                                                                                    |
| Udskiftning af tonerpatron                                                                                                    |

| Installation af opgraderinger51          |
|------------------------------------------|
| Duplexenhed                              |
| Hukommelsesopgradering                   |
| Harddisk                                 |
| Ekstra papirbakke(er)                    |
| Indstilling af Windows-printerdrivere    |
| Opbevaringsbord                          |
| Data Protection Kit                      |
| Udredning af papirstop                   |
| Vigtigste printerkomponenter og papirvej |
| Fejlkoder for papirsensor                |
| Specifikationer                          |
| Indeks                                   |
| Oki kontaktoplysninger71                 |

# **BEMÆRKNINGER, FORSIGTIGHED OG ADVARSLER**

BEMÆRK:

En bemærkning i håndbogen ser sådan ud. En bemærkning giver yderligere oplysninger, der supplerer hovedteksten og kan hjælpe dig med at bruge og forstå produktet.

# FORSIGTIG!

Forsigtighed i håndbogen ser sådan ud. Forsigtighed giver yderligere oplysninger, som, hvis de ignoreres, kan resultere i, at udstyret ikke fungerer eller bliver beskadiget.

# ADVARSEL!

Advarsel i håndbogen ser sådan ud. Advarsel giver yderligere oplysninger, som, hvis de ignoreres, kan resultere i personskade.

# INTRODUKTION

Tillykke med købet af denne Oki Printing Solutions farveprinter. Din nye printer er designet med avancerede funktioner, så du får klare livagtige farveudskrifter og skarpe sort-hvide udskrifter ved høj hastighed på en række forskellige udskriftsmedier til kontoret.

Printerfunktionerne omfatter:

- > Med ProQ2400 multilevel-teknologi kan du give dine dokumenter fotokvalitet vha. finere nuancer af farve for jævnere farveovergange.
- > Op til 30 sider pr. minut i fuld farve til hurtig udskrivning af farvepræsentationer med stor virkning samt andre dokumenter.
- > Op til 32 sider pr. minut i sort-hvid til hurtig og effektiv udskrivning af alle almindelige dokumenter, som ikke kræver farve.
- 600 x 600, 1200 x 600 dpi (dots per inch) og ProQ2400 udskriftsopløsning til fremstilling af billeder af høj kvalitet, hvor de fineste detaljer kan ses.
- > Internet Protocol version 6 (IPv6)
- Digital LED-farveteknologi med ét enkelt gennemløb til behandling af udskrifter ved høj hastighed.
- > Hjælpeprogram Profile Assistant giver dig mulighed for at indlæse ICC-profiler på harddisken (harddiskdrev kræves).
- PostScript 3-, PCL 5C-, PCL 6- og Epson FX-emulering i overensstemmelse med industristandarder og omfattende kompatibilitet med det meste computersoftware.
- > 10Base-T- og 100Base-TX-netværkstilslutning gør det muligt at dele værdifulde ressourcer mellem brugerne på kontornetværket.
- Fotoforbedringsfunktion til at forbedre udskrivning af fotografiske billeder (kun Windows PCL-driver).
- Spørg Oki" en brugervenlig funktion til Windows, som giver et direkte hyperlink fra skærmbilledet i din printerdriver til et websted, der er dedikeret til præcis den model, du anvender. Det er her, du finder de råd, den assistance og den support, som du har behov for til at få det bedst mulige resultat med din Oki-printer.
- > "WebPrint Internet Explorer plugin" en anden funktion til Windows, hvor du har mulighed for at udskrive websider korrekt.
- > Hjælpeprogrammet Template Manager til Windows giver mulighed for let at udskrive visitkort, bannere, etiketter.
- > 530 A4-arks-kapacitet i hovedpapirbakke.

Yderligere er følgende ekstraudstyr tilgængeligt:

- Automatisk dobbeltsidet (duplex) udskrivning til økonomisk brug af papir og kompakt udskrivning af store dokumenter (standard på dn-modeller).
- Ekstra papirbakke til ilægning af yderligere 530 ark til minimering af brugerindgriben eller til forskellige papirtyper som brevpapir, andre papirformater eller andre udskriftsmedier.
- Ekstra hukommelse giver mulighed for udskrivning af mere komplekse sider. F.eks. udskrivning af bannere med høj opløsning.
- Indbygget harddiskdrev til lagring af overlays, makroer og skrifttyper, der kan indlæses, samt automatisk sortering af flere kopier af flersidede dokumenter og indlæsning af ICC-profiler.
- > Opbevaringsbord.
- > Data protection kit.

# PRINTEROVERSIGT

SET FORFRA

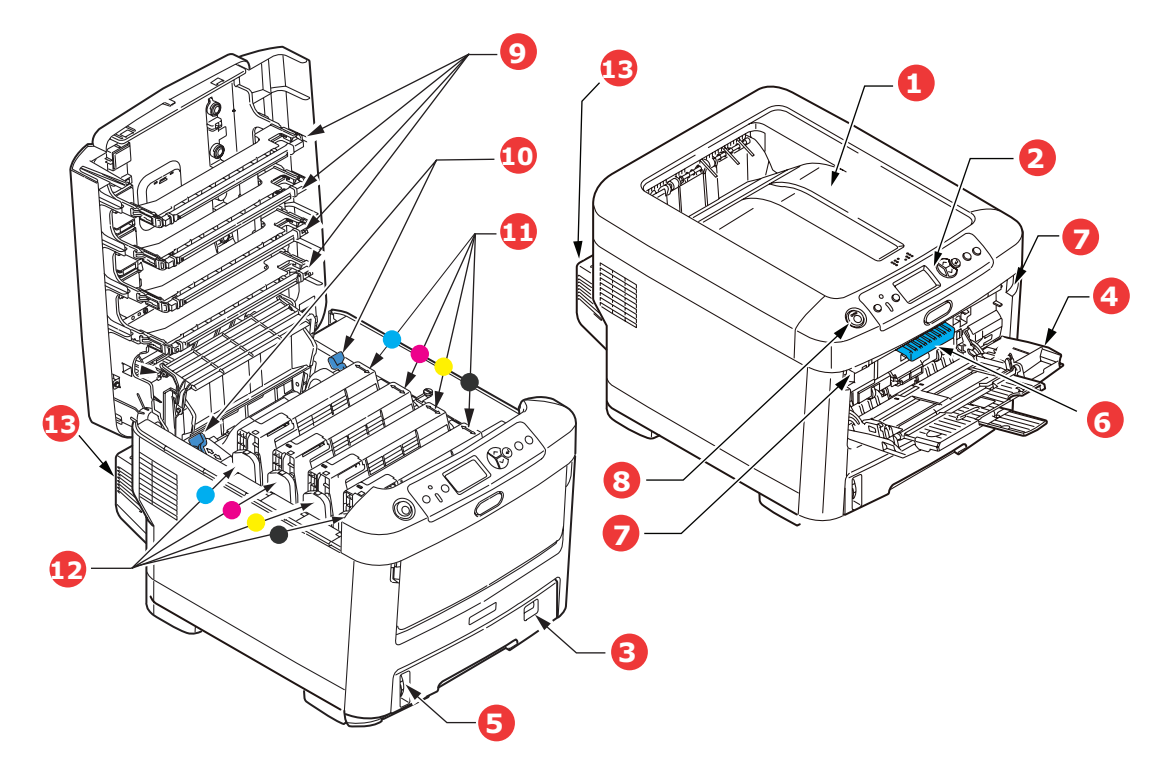

| <ol> <li>Udskriftsstakker, forsiden nedad.<br/>Standardplacering af udskrevne kopier. Kan<br/>indeholde op til 350 ark 80 g/m<sup>2</sup> papir.</li> <li>Betjeningspanel.<br/>Menudrevne betjeningsfunktioner og LCD-<br/>panel*.</li> <li>Papirbakke.<br/>Standardpapirbakke. Kan indeholde op til<br/>530 ark 80 g/m<sup>2</sup> papir.</li> <li>Generel bakke.<br/>Bruges til fremføring af kraftigere<br/>papirtyper, konvolutter og andre specielle<br/>medier. Også til manuel fremføring af<br/>enkeltark efter behov.</li> </ol> | <ol> <li>5. Indikator for papirniveau.</li> <li>6. Udløser til frontlåge.</li> <li>7. Udløserfordybning til den generelle<br/>bakke.</li> <li>8. Udløserknap til printerlåg.</li> <li>9. LED-hoveder.</li> <li>10. Udløsere til fuser.</li> <li>11. Tonerpatroner (cyan, magenta, gul,<br/>sort).</li> <li>12. Id-enheder (cyan, magenta, gul,<br/>sort).</li> <li>13. Duplexenhed (når den er monteret).</li> </ol> |
|----------------------------------------------------------------------------------------------------|----------------------------------------------------------------------------------------------------|
|----------------------------------------------------------------------------------------------------|----------------------------------------------------------------------------------------------------|

\*LCD-sproget kan ændres til at vise forskellige sprog. (se "Ændring af displaysproget" på side 8).

## SET BAGFRA

Dette viser tilslutningspanelet, den bagerste udskriftsstakker samt placeringen af den ekstra duplexenhed (dobbeltsidet udskrivning).

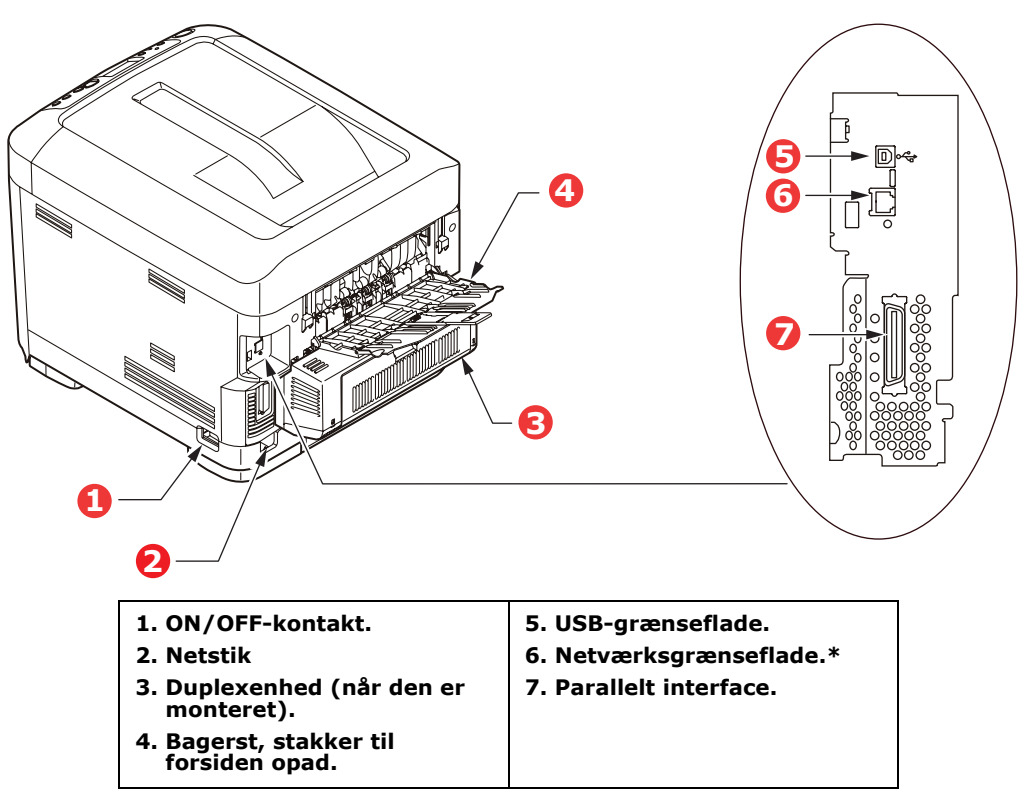

<sup>\*</sup> Netværksgrænsefladen kan have en beskyttende "prop", som skal fjernes før tilslutning.

Når den bagerste papirstakker er vippet ned, forlader papiret printeren bagpå og stakkes med forsiden opad. Dette bruges mest til kraftige udskriftsmedier. Når den bruges sammen med den generelle bakke, er papirbanen gennem printer næsten lige. Herved undgås, at papiret bøjes i kurverne på papirbanen, så det bliver muligt at fremføre op til 220 g/m<sup>2</sup> medier.

# **ÆNDRING AF DISPLAYSPROGET**

Det anvendte standardsprog, der vises for display-meddelelser og rapportudskrivning, er engelsk. Hvis det ønskes, kan det ændres til:

| Tysk      | Dansk       |
|-----------|-------------|
| Fransk    | Hollandsk   |
| Italiensk | Tyrkisk     |
| Spansk    | Portugisisk |
| Svensk    | Polsk       |
| Russisk   | Græsk       |
| Finsk     | Tjekkisk    |
| Ungarsk   | Norsk       |

BEMÆRK:

- **1.** Ovenstående liste er hverken afgørende eller udtømmende.
- **2.** Se de oplysninger, der fulgte med produktet (hjælpeprogrammet til opsætning af betjeningspanelets sprog), angående proceduren til ændring af sprogindstillingen.

# ANBEFALEDE PAPIRTYPER

Printeren kan håndtere forskellige udskriftsmedier, herunder en række papirvægte og størrelser, transparenter og konvolutter. Dette afsnit indeholder generelle råd om valg af medier og forklarer, hvordan hver type bruges.

Den bedste ydelse opnås ved brug af standard 75~90 g/m<sup>2</sup> papir, der er designet til brug i kopimaskiner og laserprintere. Egnede typer er:

- > Arjo Wiggins Conqueror Colour Solutions 90g/m<sup>2</sup>.
- > Colour Copy fra Mondi Business-papir.

Brug af kraftigt præget papir eller papir med meget ru struktur kan ikke anbefales.

**Fortrykt papir** kan bruges, men blækket må ikke smitte af, når det udsættes for de høje fusertemperaturer, der anvendes i udskrivningsprocessen.

**Konvolutter** må ikke være forvredne, krøllede eller på anden måde deformerede. De skal også være af den rektangulære klaptype med lim, som forbliver intakt, når det udsættes for varmrullefiksering, som anvendes i denne printer. Konvolutter med rude er ikke egnede.

**Transparenter** skal være af den type, der er designet til brug i kopimaskiner og laserprintere. Undgå specielt kontortransparenter, der er designet til at tegne på i hånden med tuschpenne. De vil smelte i fuserenheden og forårsage skade.

**Etiketter** skal også være af den type, der anbefales til brug i kopimaskiner og laserprintere, hvor bæresiden er helt dækket af etiketter. Andre typer etiketter kan beskadige printeren, fordi etiketterne går løs under udskrivningen.

# KASSETTEBAKKER

| SIZE<br>(STØRRELSE) | DIMENSIONER      | VÆGT (G/M²)     |                          |  |  |
|---------------------|------------------|-----------------|--------------------------|--|--|
| A6 (kun MP-bakke)   | 105 x 148 mm     | Let             | 64-74 g/m²               |  |  |
| A5                  | 148 x 210 mm     | Medium Let      | 75-82 g/m²               |  |  |
| B5                  | 182 x 257 mm     | Medium          | 83-104 g/m²              |  |  |
| Executive           | 184,2 x 266,7 mm | Kraftigt        | 105-120 g/m²             |  |  |
| A4                  | 210 x 297 mm     | Ultra-kraftigt1 | 121-188 g/m <sup>2</sup> |  |  |
| Letter              | 215,9 x 279,4 mm | Ultra-kraftigt2 | 189-220 g/m²             |  |  |
| Legal 13 tommer     | 216 x 330 mm     |                 |                          |  |  |
| Legal 13,5 tommer   | 216 x 343 mm     |                 |                          |  |  |
| Legal 14 tommer     | 216 x 356 mm     | Bakke 1:        | 64 - 188 g/m²            |  |  |
|                     |                  | Bakke 2/3:      | 64 - 203 g/m²            |  |  |
|                     |                  | MP-bakke:       | 64 - 220 g/m²            |  |  |

Hvis du har præcis den samme slags papir ilagt en anden bakke (2. eller 3. bakke, hvis du har en, eller den generelle bakke), kan du indstille printeren til automatisk at skifte til en anden bakke, når den aktuelle bakke løber tør for papir. Ved udskrivning fra Windows-programmer, aktiveres denne funktion i driverindstillingerne. Ved udskrivning fra andre systemer, aktiveres denne funktion i menuen Udskriv. (Se "Menufunktioner" på side 16).

# **GENEREL BAKKE**

Den generelle bakke kan håndtere de samme størrelser som kassettebakker, men med vægte op til 220g/m<sup>2</sup>. Brug den (bagerste) stakker til forsiden opad til meget kraftigt papir. Dette sikrer, at papirbanen gennem printeren er næsten lige.

Den generelle bakke kan fremføre papirbredder helt mellem 76 mm og 215.9 mm og længder mellem 127.0 mm og 1220 mm (bannerudskrivning).

Ved papirlængder, der er større end 356 mm (Legal 14 tommer), skal du bruge papir på 90-128 g/m<sup>2</sup> med forsiden opad i den (bagerste) papirstakker.

Brug den generelle bakke til udskrivning af konvolutter og transparenter. Der kan lægges op til 50 transparenter eller 10 konvolutter i ad gangen med en maksimal stakningsdybde på 10 mm.

Papir eller transparenter skal lægges med den printbare side opad og den øverste kant ind i printeren. Brug ikke duplexfunktionen (dobbeltsidet udskrivning).

# **STAKKER TIL FORSIDEN NEDAD**

Stakkeren med forsiden nedad oven på printeren har en kapacitet på 350 ark 80 g/m<sup>2</sup> standardpapir og kan håndtere papir op til 188 g/m<sup>2</sup>. Sider, der udskrives i fortløbende rækkefølge (side 1 først), sorteres i fortløbende rækkefølge (sidste side øverst med udskriftssiden nedad).

## **STAKKER TIL FORSIDEN OPAD**

Stakkeren til forsiden opad bagpå printeren skal åbnes og bakkeforlængeren trækkes ud, når den skal bruges. I denne situation udføres papiret ad denne vej uanset driverindstillingerne.

Stakkeren til forsiden opad kan rumme op til 100 ark 80 g/m<sup>2</sup> standardpapir og kan håndtere papir op til 220 g/m<sup>2</sup>.

Brug altid denne stakker og den generelle fremfører til papir, der er kraftigere end 188 g/m<sup>2</sup>.

# DUPLEXENHED

Denne funktion giver automatisk dobbeltsidet udskrivning på de samme papirstørrelser som bakke 2 (dvs. alle kassettestørrelser, bortset fra A6) ved anvendelse af papir på 64-120 g/m<sup>2</sup>.

*BEMÆRK: Duplexenheden leveres som standard til dn-modeller.* 

# ILÆGNING AF PAPIR

# Kassettebakker

**1.** Tag papirbakken ud af printeren.

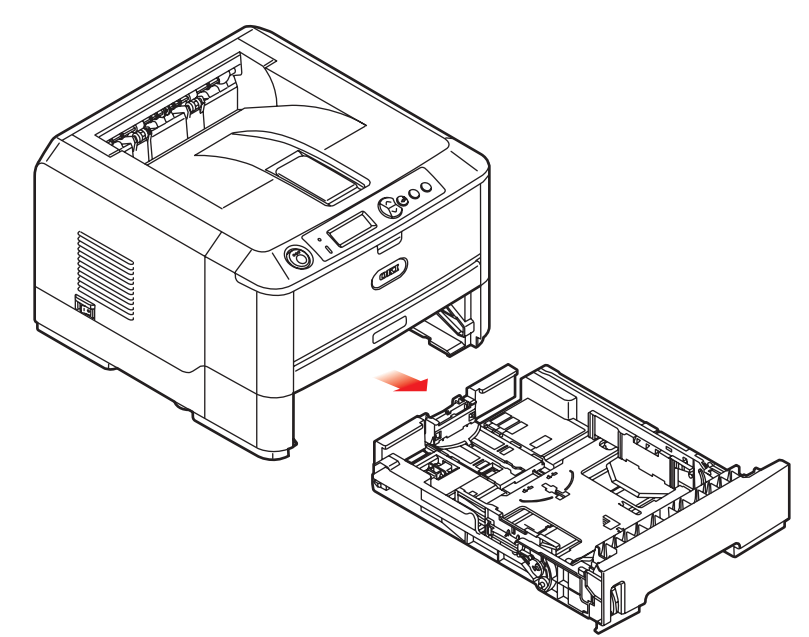

**2.** Luft det papir, der skal ilægges, ved kanterne (1) og i midten (2) for at sikre, at alle ark er korrekt adskilte, og stød derefter kanterne af papirstakken mod en plan overflade for at få den til at flugte igen (3).

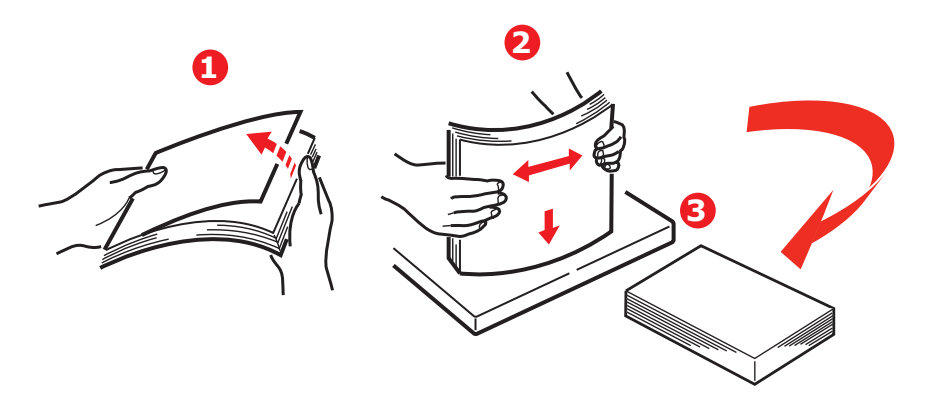

**3.** Læg papir med (forsiden nedad og den øverste kant mod printerens front) som vist.

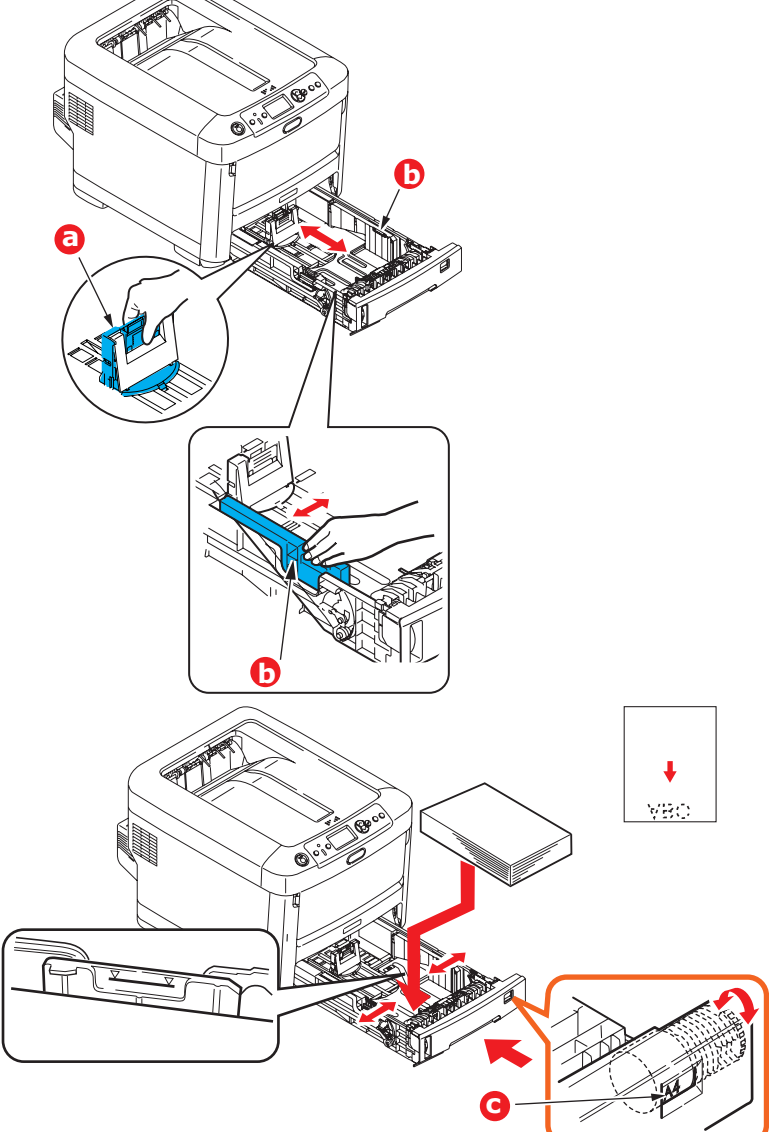

**4.** Justér det bagerste papirstop (a) og papirstyrene (b), så de passer til størrelsen af det anvendte papir.

Sådan forhindres papirstop:

- > Undgå mellemrum mellem papiret, papirstyrene og det bagerste stop.
- > Overfyld ikke papirbakken. Kapaciteten afhænger af papirtypen.
- > Læg ikke beskadiget papir i.
- > Læg ikke dokumenter af forskellig størrelse eller type i samtidigt.
- Træk ikke papirbakken ud under udskrivningen (undtagen som beskrevet for bakke nr.)

# **FORSIGTIG!**

VIGTIGT: Indstil papirstørrelsen (c), så den passer til størrelsen af det anvendte papir (A4 i ovenstående eksempel).

> Luk papirbakken forsigtigt.

- > Hvis der er to bakker, og du udskriver fra den 1. (øverste) bakke, kan du trække den 2. (nederste) bakke ud under udskrivningen for at lægge mere papir i den. Hvis du imidlertid udskriver fra den 2. (nederste) bakke, må du ikke trække den 1. (øverste) bakke ud. Dette vil forårsage papirstop.
- Ved udskrivning med forsiden nedad skal du sørge for, at den (bagerste) stakker (a) er lukket (papiret kommer ud øverst i printeren). Stakningskapaciteten er ca. 350 ark afhængigt af papirvægten.
- Ved udskrivning med forsiden opad skal du sørge for, at den (bagerste) stakker (a) er åben, og at papirstøtten (b) er trukket ud. Papiret stakkes i omvendt orden, og papirbakkens maksimumkapacitet er ca. 100 ark afhængigt af papirvægten.
- > Brug altid stakkeren til forsiden opad (bagerst til tykt papir (f.eks. karton).

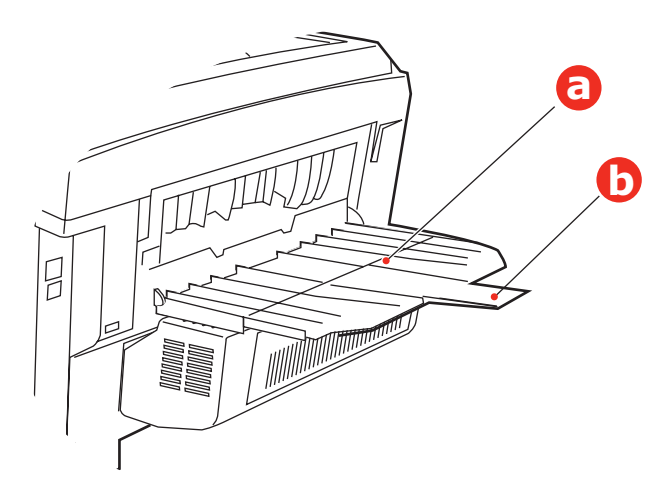

# **FORSIGTIG!**

Undgå at åbne eller lukke den bagerste papirudgang under udskrivning, da det kan give papirstop.

## **GENEREL BAKKE**

- **1.** Åbn den generelle bakke (a).
- **2.** Fold papirstøtterne ud (b).

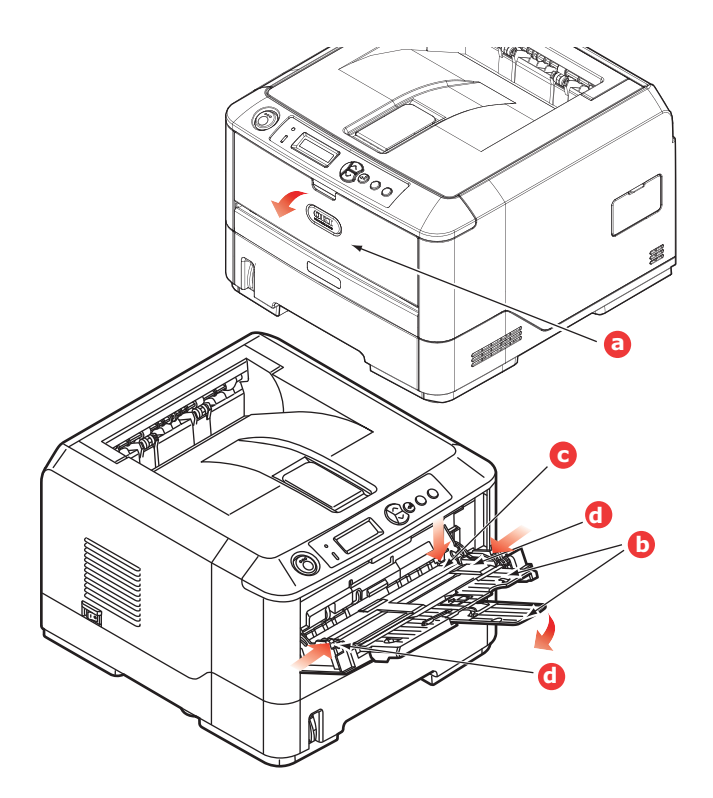

- **3.** Tryk forsigtigt ned på papirpladen (c) for at sikre, at den er låst.
- **4.** Læg papiret i, og indstil papirstyrene (d) til størrelsen af det anvendte papir.
  - Ved enkeltsidet udskrivning på brevpapir skal du lægge papiret i den generelle bakke med flere anvendelsesmuligheder med den fortrykte side opad og den øverste kant ind i printeren.
  - Ved dobbeltsidet (duplex) udskrivning på brevpapir skal du lægge papiret i med den fortrykte side nedad og den øverste kant væk fra printeren. (Den ekstra duplexenhed skal være installeret til denne funktion).
  - Konvolutter skal lægges i med forsiden opad, med den øverste kant til venstre og den korte kant ind i printeren. Vælg ikke duplexudskrivning til konvolutter.
  - > Overskrid ikke papirkapaciteten på ca. 100 ark eller 10 konvolutter. Den maksimale stakningsdybde er 10 mm.
- **5.** Tryk låseknappen til bakken indad for at frigøre papirpladen, så papiret løftes og holdes på plads.

Vælg det korrekte papirformat til den generelle bakke i menuen Medier (se "Menufunktioner" på side 16).

# Betjening

## **BRUG AF MASKINEN**

- I printerhåndbogen og Barcode Guide (Stregkodehåndbog) finder du alle oplysninger om, hvordan du bruger maskinen og eventuelt ekstra tilbehør til at udskrive job effektivt.
- > Se i **Security Guide (Sikkerhedsvejledning)** for at få oplysninger om, hvordan du får adgang og bruger printersikkerhedsfunktionerne.
- > Se i **Network Guide (Netværksvejledning)** for at få oplysninger om, hvordan du tilslutter og bruger netværksfunktionerne.

# MENUFUNKTIONER

Dette afsnit indeholder en oversigt over de menuer, du har adgang til via kontrolfunktionerne på printerens betjeningspanel, og som vises på LCD'et.

# **BETJENINGSPANEL:**

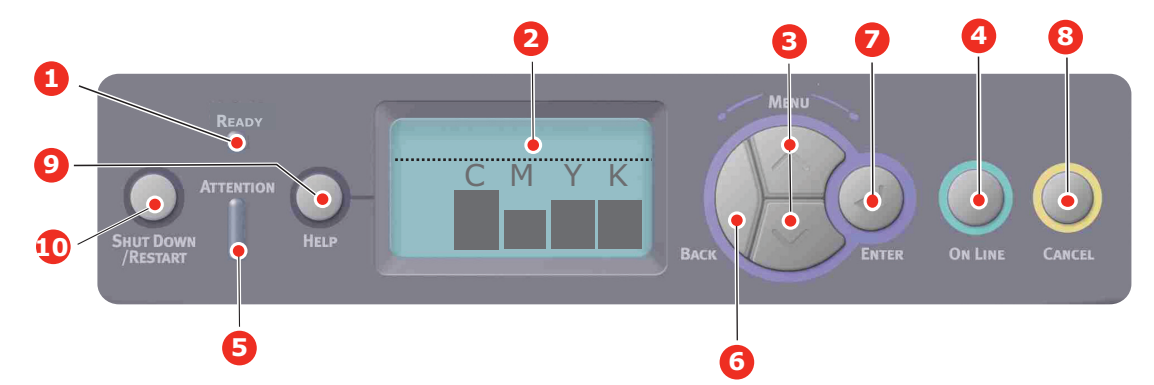

| 1. | Ready (Klar)-LED                | ON (TIL): Klar til at<br>modtage data.<br>BLINKER: Behandler data.<br>OFF (FRA): Offline                                                                                                    | 2. | Display                      | Viser printerstatus og alle<br>fejlmeddelelser.                                                                                                    |
|----|---------------------------------|----------------------------------------------------------------------------------------------------|----|------------------------------|----------------------------------------------------------------------------------------------------|
| 3. | Knapperne Menu<br>Scroll (Rul). | Angiver <b>menufunktion</b> . I<br>menufunktionen går det viste<br>menuelement frem eller<br>tilbage.<br>Tryk i 2 sekunder eller<br>længere for at gå hurtigt<br>frem eller tilbage.                                           | 4. | Knappen Online.              | Skifter mellem <b>ONLINE</b> og<br><b>OFFLINE</b> .<br>Afslutter menuen og bliver<br><b>ONLINE</b> , når du trykker på<br>den i menufunktionen.<br>Ruller <b>hjælpe</b> -skærmen.<br>Tvinger udskrivning på det<br>papir, der aktuelt er lagt i, når<br>der vises "WRONG PAPER"<br>(FORKERT PAPIR) eller<br>"WRONG PAPER SIZE"<br>(FORKERT PAPIRSTØRRELSE)<br>og du trykker på den.                                                                                 |
| 5. | Vær opmærksom-<br>LED           | ON (TIL): Der kommer en<br>advarsel. Udskrivning kan<br>være mulig (f.eks. mangler<br>toner).<br>BLINKER: Der opstår en<br>fejl. Udskrivning er ikke<br>mulig (f.eks. tonerpatronen<br>er tom).<br>OFF (FRA): Normal tilstand. | 6. | Knappen Sort                 | Vender tilbage til det forrige<br>menupunkt på et højere<br>niveau.                                                                                                    |
| 7. | Knappen Enter                   | I funktionen <b>ONLINE</b> eller<br><b>OFFLINE</b> : angiver<br>menufunktion.<br>I <b>menufunktion</b> :<br>bestemmer den valgte<br>indstilling.                                                                               | 8. | Knappen Cancel<br>(Annuller) | Sletter de data, der udskrives<br>eller modtages, når du trykker<br>på knappen i to sekunder eller<br>længere.<br>Sletter dataene med WRONG<br>PAPER SIZE (FORKERT<br>PAPIRFORMAT), RUN OUT OF<br>PAPER (LØBET TØR FOR<br>PAPIR), TRAY 1 IS OPEN<br>(BAKKE 1 ER ÅBEN) eller<br>'TRAY 1 IS NOT FOUND<br>(BAKKE 1 IKKE FUNDET), når<br>du trykker i to sekunder eller<br>længere.<br>Afslutter menuen og bliver<br>ONLINE, når du trykker på<br>den i menufunktionen. |

| <b>9. Hjælp-knap</b> Giver råd, når der opstår en fejl, som f.eks. forkert papirstørrelse. | 10. Knappen Shutdown/<br>Restart | Udfører korrekt shutdown/<br>restart-procedure for at<br>forhindre mulig beskadigelse<br>af maskinen |
|--------------------------------------------------------------------------------------------|----------------------------------|----------------------------------------------------------------------------------------------------|
|--------------------------------------------------------------------------------------------|----------------------------------|----------------------------------------------------------------------------------------------------|

# SÅDAN ÆNDRES INDSTILLINGERNE - BRUGER

Det skal bemærkes, at mange af disse indstillinger kan og ofte bliver tilsidesat af indstillinger i Windows-printerdriverne. Flere af driverindstillingerne kan imidlertid angives under Printerindstillinger, og de indstillinger, der er angivet via disse printermenuer vil derefter blive brugt som standard.

Fabriksindstillingerne er vist med fed skrift i de følgende tabeller, hvor det er relevant.

Ved normal drift, kendt som "standby", viser printerens LCD "Ready to Print" (Klar til at udskrive). I denne tilstand skal du, for at komme ind i menusystemet, trykke på op og ned på menuknapperne på betjeningspanelet for at bevæge dig op og ned gennem menulisterne, indtil den ønskede menu vises. Fortsæt derefter således:

- **1.** Tryk på **Enter** for at komme ind i menuen.
- 2. Brug **op og ned** menuknapperne på kontrolpanelet for at rulle gennem menuerne. Når det punkt, du vil ændre, vises, skal du trykke på **Enter** for at få vist undermenuerne for punktet.
- **3.** Brug **op og ned** menuknapperne til at flytte op og ned gennem punkterne i undermenuen. Når det punkt, du vil ændre, vises, skal du trykke på Enter for at få vist indstillingen.
- **4.** Brug **op og ned** menuknapperne til at bevæge dig op og ned gennem de tilgængelige indstillinger af punkterne i undermenuen. Når det punkt, du vil ændre, vises, skal du trykke på **Enter** for at få vist indstillingen. Der vises en stjerne (\*) ved siden af indstillingen som tegn på, at denne indstilling i øjeblikket er aktiv.
- **5.** Gør ét af følgende:
  - > Tryk på **Back (Tilbage)** igen for at gå opad i listen med menupunkter.

eller...

> Tryk på tasten Online eller Cancel (Annuller) for at forlade menusystemet og sætte printeren på standby.

# SÅDAN ÆNDRES INDSTILLINGERNE - ADMINISTRATOR

Du kan angive, om du vil have **AKTIV** eller **AFBRUDT** hver kategori i brugermenuen.

Deaktiverede kategorier vises ikke i brugermenuen. Kun en systemadministrator kan ændre disse indstillinger.

- 1. Sluk printeren. Tænd printeren, mens du holder knappen Enter nede. Når **Boot Menu** vises, skal du fjerne fingeren fra knappen.
- 2. Tryk på knappen Enter.
- 3. Når Enter Password (Indtast kodeord) vises, skal du trykke på op og ned menuknappen, hver gang efterfulgt af Enter, derefter på Enter flere gange for at angive den første linie af dit kodeord og derefter trykke på knappen Enter . Indtast dit fire- til nicifrede kodeord.

(Standardkodeordet er aaaaaa).

- **4.** Tryk på knappen **Enter**.
- 5. Tryk på op og ned menuknappen , indtil den "kategori", du vil ændre, vises.
- 6. Når det er sket, skal du trykke på knappen Enter.
- 7. Tryk på menuens **op-knap** eller menuens **ned-knap**, indtil det "element", du vil ændre, vises.
- 8. Når det vises, skal du trykke på knappen Enter.

- **9.** Brug af menuknappen **op** eller menuknappen **ned**, for at identificere den relevante parameter.
- **10.** Tryk på knappen **Enter** for at angive en stjerne (\*) på højre side af den valgte indstilling.
- **11.** Tryk på knappen **Online** for at skifte til online. Maskinen starter igen automatisk.

| ΜεΝι | JKONFIGURATION |
|------|----------------|
|      |                |

| DEL                   | HANDLING                                                                                                    | FORKLARING                                                                                                    |
|-----------------------|----------------------------------------------------------------------------------------------------|----------------------------------------------------------------------------------------------------|
| Sidetælling           | Tray 1 (Bakke 1)<br>Tray 2 (Bakke 2)*<br>Tray 3 (Bakke 3)*<br>MPT-bakke<br>*Bemærk: Kun tilgængelig, når<br>der er ekstra bakker                                                                                                 | Vælg et element for at få vist det totale antal<br>sider, der udskrives fra den relevante bakke.                                                                                                    |
| Forbrugsstofs levetid | Cyan billedtromle<br>Magenta billedtromle<br>Gul billedtromle<br>Sort billedtromle<br>Transportbånd<br>Fuser<br>Cyan toner<br>Magenta toner<br>Gul toner<br>Sort toner                                                           | Vælg element for at få vist procentdelen af en<br>forbrugsvares resterende levetid.                                                                                                    |
| Netværk               | Printernavn<br>Short Printer Name (Kort<br>printernavn)<br>IP Address Subnet (IP-adresse-<br>subnet)<br>Gateway<br>Mac-adresse<br>Network FW Version (Version af<br>netværksfirmware)<br>Web Remote version<br>(Webfjernversion) | Viser navnet det fulde printernavn.<br>Viser en forkortet version.<br>Viser netværkets IP-adressens subnetmaske.<br>Viser netværkets gateway.<br>Viser Mac-adressen for printeren.<br>Viser versionen af netværksfirmwaren.<br>Viser Webfjernversionen. |
| System                | Serienummer<br>Produktnummer<br>Partnummer<br>CU-version<br>PU-version<br>Total hukommelse<br>Flash-hukommelse<br>HDD                                                                                                    | Viser oplysninger om disse elementer.                                                                                                    |

## **P**RINTOPLYSNINGERSMENU

Med denne menu kan du hurtigt få vist en liste over de forskellige menupunkter, der er gemt i printeren.

| DEL                         | HANDLING        | FORKLARING                                                                                                    |  |  |
|-----------------------------|-----------------|----------------------------------------------------------------------------------------------------|--|--|
| Konfiguration               | Execute (Udfør) | Vælg Udfør for at udskrive en konfigurationsrapport.                                                                                                    |  |  |
| Netværk                     | Execute (Udfør) | Rul ned til denne parameter, og vælg Udfør for at udskrive netværksoplysningerne.                                                                                        |  |  |
| Demoside                    |                 |                                                                                                    |  |  |
| Demo 1                      | Execute (Udfør) | Rul ned til denne parameter, og vælg Udfør for at udskrive en demoside.                                                                                                  |  |  |
| Filliste                    | Execute (Udfør) | Rul ned til denne parameter, og vælg Udfør for at<br>udskrive en liste med jobfiler.                                                                                     |  |  |
|                             |                 | (vises kun, når filsystemet er installeret).                                                                                                    |  |  |
| PS-skrifttypeliste          | Execute (Udfør) | Rul ned til denne parameter, og vælg Udfør for at<br>udskrive en liste med PostScript-emuleringsskriftsnit.                                                              |  |  |
| PCL-skrifttypeliste         | Execute (Udfør) | Rul ned til denne parameter, og vælg Udfør for at udskrive en PCL-skrifttypeliste.                                                                                       |  |  |
| IBM PPR-<br>skrifttypeliste | Execute (Udfør) | Rul ned til denne parameter, og vælg Udfør for at<br>udskrive en IBM PPR-skrifttypeliste (skal aktiveres i<br>System Maintenance (Systemvedligeholdelse)).               |  |  |
| EPSN FX-<br>skrifttypeliste | Execute (Udfør) | Rul ned til denne parameter, og vælg Udfør for at<br>udskrive en Epson FX-emuleringsskrifttypeliste (skal<br>aktiveres i System Maintenance<br>(Systemvedligeholdelse)). |  |  |
| Forbrugsrapport             | Execute (Udfør) | Rul ned til denne parameter, og vælg Udfør for at<br>udskrive en liste med udskrevne sider i farve og sort/<br>hvid.                                                     |  |  |
| Fejllog                     | Execute (Udfør) | Rul ned til denne parameter, og vælg Udfør for at udskrive fejlloggen.                                                                                                   |  |  |
| Farveprofilliste            | Udfør           | Rul ned til denne parameter, og vælg Udfør for at udskrive en liste med farveprofiler.                                                                                   |  |  |

#### BEMÆRK!

| Kun | til stede, | hvis | der | monteres | en | ekstra | harddisk | (HDD) | ١. |
|-----|------------|------|-----|----------|----|--------|----------|-------|----|
|-----|------------|------|-----|----------|----|--------|----------|-------|----|

| DEL              | HANDLING                       | FORKLARING                                                                                                    |
|------------------|--------------------------------|----------------------------------------------------------------------------------------------------|
| Krypteret opgave | Ikke fundet<br>Udskriv<br>Slot | Anvendes til udskrivning af et krypteret godkendt<br>udskriftsjob (Krypteret opgave, der er lagret på<br>harddisken                                                                           |
|                  | Siet                           | Efter indtastning af et kodeord, vises "Søger job", indtil<br>en opgave, der er svarer til kodeordet er fundet.                                                                               |
|                  |                                | (Søgning øges proportionalt med det gemte antal<br>opgaver på harddisken, og det kan tage op til 20<br>sekunder for printeren).                                                               |
|                  |                                | Søgningen kan annulleres ved at holde knappen Cancel (Annuller) nede.                                                                                                    |
|                  |                                | Ikke fundet vises, når en fil, der kan udskrives, ikke er<br>tilgængelig.                                                                                                    |
|                  |                                | Følgende meddelelse vises, når en printbar fil er<br>tilgængelig.                                                                                                    |
|                  |                                | Krypteret opgave                                                                                                    |
|                  |                                | Udskriv                                                                                                    |
|                  |                                | Slet                                                                                                    |
|                  |                                | Et sæt af alle opgaver udskrives, hvis Udskriv vælges, og<br>knappen Enter trykkes ned.                                                                                                    |
|                  |                                | Følgende meddelelse vises, hvis Slet vælges:                                                                                                    |
|                  |                                | Er du sikker?                                                                                                    |
|                  |                                | Ja                                                                                                    |
|                  |                                | Nej                                                                                                    |
|                  |                                | Displayet går tilbage til kildemenuen, hvis Nej vælges.                                                                                                    |
|                  |                                | Alle opgaver slettet, hvis Ja vælges.                                                                                                    |
|                  |                                | Udskriftsjob med krypteret godkendelse, der er lagret på<br>harddisken, slettes med en slettemetode, der er angivet<br>af driveren efter udskrivning eller en slet-instruktion fra<br>menuen. |
| Gemt job         | Ikke fundet                    | Bruges til at udskrive et gemt job på harddisken.                                                                                                    |
|                  | Udskriv                        | <b>Ikke fundet</b> vises, når en fil, der kan udskrives, ikke er<br>tilgængelig.                                                                                                    |
|                  | Siet                           | Følgende meddelelse vises, når en printbar fil er                                                                                                    |
|                  |                                | Gemt job                                                                                                    |
|                  |                                | Udskriv                                                                                                    |
|                  |                                | Slet                                                                                                    |
|                  |                                | Når <b>Udskriv</b> vælges, vises <b>Indstil antal sæt</b> og antallet af sider, der skal udskrives, kan angives.                                                                              |
|                  |                                | Angiv antallet af sider, der skal udskrives, og tryk på knappen på <b>Enter</b> .                                                                                                    |
|                  |                                | Følgende meddelelse vises, hvis <b>Slet</b> vælges.                                                                                                    |
|                  |                                | Er du sikker?                                                                                                    |
|                  |                                | Ja                                                                                                    |
|                  |                                | Nej                                                                                                    |
|                  |                                | Hvis <b>Nej</b> vælges, vender displayet tilbage til den forrige menu.                                                                                                    |
|                  |                                | Hvis Ja vælges, slettes alle opgaver.                                                                                                    |

## MENUER

| DEL                | HANDLING                                                                       |                                                                                                    | FORKLARING                                                                                                    |
|--------------------|--------------------------------------------------------------------------------|----------------------------------------------------------------------------------------------------|----------------------------------------------------------------------------------------------------|
| Bakkekonfiguration | Papirindføring                                                                 |                                                                                                    | Vælg bakke (standardtilstanden angives af *)<br>Vælg ved at rulle og knappen <b>Enter</b> .                                                                                                    |
|                    | Standard: Bakke 1                                                              |                                                                                                    |                                                                                                    |
|                    | Auto-bakkeskif                                                                 | t                                                                                                    | Skifter automatisk ON/OFF (standardtilstanden angives af *). Vælg ved at rulle og knappen <b>Enter</b> .                                                                                                    |
|                    | Standard: <b>Til</b>                                                           |                                                                                                    |                                                                                                    |
|                    | Bakkerækkeføl                                                                  | ge                                                                                                    | Vælg Bakkerækkefølge <b>Ned/Op/Bakke til</b><br>fremføring (standardtilstanden angives ved *).<br>Vælg ved at rulle og knappen <b>Enter</b> .                                                                                                  |
|                    | Standard: <b>Ned</b>                                                           | l                                                                                                    |                                                                                                    |
|                    | Måleenheder                                                                    |                                                                                                    | Vælg UOM tommer eller millimeter<br>(standardtilstanden angives af *). Vælg ved at<br>rulle og knappen <b>Enter</b> .                                                                                                    |
|                    | Standard: mill                                                                 | imeter                                                                                                    |                                                                                                    |
|                    | Bakkekonfigura<br>Standard:<br>Papirstørrelse:<br>Medier Type:<br>Medier Vægt: | ation 1<br><b>Bakke/</b> Tilpasset<br><b>Almindelig</b> /<br>Brevpapir/<br>Kontraktpapir/<br>genbrug/<br>Karton/<br>Groft/Glossy<br>(glittet)/<br>*Brugertype 1-5<br>Let/Medium<br>Let/Medium/<br>Kraftigt/Ultra-<br>kraftigt1 | Konfiguration af <b>Papirstørrelse/Medietype</b> /<br><b>Medievægt</b> . Definerer<br>standardtilstanden(angivet ved *) Vælg ved at<br>rulle og knappen <b>Enter</b> .<br>*Brugertype 1-5 vises kun, hvis de er<br>registreret på værts-PC'en. |

| DEL                             | HANDLING                                        |                                                                                                    | FORKLARING                                                                                                    |
|---------------------------------|-------------------------------------------------|----------------------------------------------------------------------------------------------------|----------------------------------------------------------------------------------------------------|
| Bakkekonfiguration<br>(fortsat) | MPT-bakkekon<br>Papirstørrelse:                 | figuration<br>A4/A5/A6/B5/<br>Legal14/Legal<br>13.5/<br>Legal13/Letter/<br>Executive/<br>Tilpasset/<br>Com-9-konvolut/<br>Com-10-konvolut<br>Monarch-konvolut<br>DL Konvolut/C5                                                                                                    | Konfiguration af <b>Papirstørrelse/Medietype/</b><br><b>Medievægt/Brug af bakke.</b> Definerer<br>standardtilstanden (angivet ved *) Vælg ved at<br>rulle og knappen <b>Enter</b> .<br>Brugertype 1-5 vises kun, hvis de er registreret<br>på værts-PC'en.                                                            |
|                                 | Media Type<br>(Medietype):<br>Brug af<br>bakke: | Almindelig/<br>Brevpapir/<br>Transparent/<br>Etiketter/<br>Kontraktpapir/<br>Genbrugspapir/<br>Karton/Groft/<br>Glossy (glittet)/<br>Brugertype 1-5<br>medier<br>Vægt:Let/Medium<br>Let/Medium/<br>Kraftigt/<br>Ultra-kraftigt 1/<br>Ultra-kraftigt 2<br>Anvendes ikke/<br>Ved<br>ved fejlfødning | Papirvægt 189 - 220 g/m <sup>2</sup><br>Angiver brug af MP-bakke<br><b>Ved fejlfødning</b> : hvis der opstår<br>papirfejlfremføring, papir ønskes fra MP-bakken<br>i stedet for den angivne bakke.<br><b>Anvendes ikke</b> : angiver at MP-bakken ikke er<br>tilgængelig både i Auto bakkevalg og Auto<br>bakkeskift. |
|                                 | Bakke 2 konfig<br>Bakke 3 konfig                | .*<br>.*                                                                                                    | Som Bakke 1 konfig.<br>*Bemærk: kun tilstede, hvis den ekstra er                                                                                                    |
|                                 |                                                 |                                                                                                    | installeret                                                                                                    |

| DEL             | HANDLING                                                    |                                    | FORKLARING                                                                                                    |
|-----------------|-------------------------------------------------------------|------------------------------------|----------------------------------------------------------------------------------------------------|
| Systemjustering | Power Save Timer<br>(Energisparetid)<br>Standard: <b>30</b> |                                    | Vælg mellem <b>5/10/15/30/60 minutter</b><br>(standardtilstanden angives af *). Vælg ved at<br>rulle og knappen <b>Enter</b> .                                                                         |
|                 | Sletbar advarsel<br>Standard:                               | ONLINE                             | Vælg mellem: <b>ONLINE/Job</b><br>(standardtilstanden angives af *). Vælg ved at<br>rulle og knappen <b>Enter</b> . Kun PS-job.                                                                        |
|                 | Auto fortsæt<br>Standard:                                   | Fra                                | Vælg mellem <b>Til/Fra</b> (standardtilstanden angives af *). Vælg ved at rulle og knappen <b>Enter</b> .                                                                                              |
|                 | Manuel timeout<br>Standard:                                 | 60                                 | Vælg mellem Fra/30 sekunder/60 sekunder<br>(standardtilstanden angives af *). Vælg ved at<br>rulle og knappen Enter .                                                                                  |
|                 | Vent på timeout<br>Standard:                                | 40                                 | Vælg mellem Fra/5/10/20/30/40/50/60/<br>90/120/150/180/210/240/270/300<br>sekunder (standardtilstanden angives af *).<br>Vælg ved at rulle og knappen Enter .                                          |
|                 | Toner lav<br>Standard:                                      | Fortsæt                            | Vælg, hvad der skal gøres, når tonersensoren<br>angiver, at toner er lav. Vælg mellem <b>Fortsæt/</b><br><b>Stop</b> (standardtilstanden angives af *). Vælg<br>ved at rulle og knappen <b>Enter</b> . |
|                 | Genopret v/ papi<br>Standard:                               | irstop<br><b>Til</b>               | Vælg mellem <b>Til/Fra</b> (standardtilstanden angives af *). Vælg ved at rulle og knappen <b>Enter</b> .                                                                                              |
|                 | Fejlrapport<br>Standard:                                    | Fra                                | Vælg mellem <b>Til/Fra</b> (standardtilstanden angives af *). Vælg ved at rulle og knappen <b>Enter</b> .                                                                                              |
|                 | Just. printpositio<br>Standard:                             | n<br><b>0.00</b>                   | Vælg mellem X-justering/Y-justering/<br>Dobbeltsidet X-just./Dobbeltsidet Y-just.<br>(standardtilstanden angives af *). Vælg ved at<br>rulle og knappen Enter . Definér måling.                        |
|                 | Paper Black<br>Settings<br>Standard:                        | -2/-1/0/+1/+2<br><b>0</b>          | Anvendes til finjustering af sort udskrivning på papir.                                                                                                    |
|                 | Paper color<br>Settings<br>Standard:                        | -2/-1/0/+1/+2<br><b>0</b>          | Anvendes til finjustering af farveudskrivning på papir.                                                                                                    |
|                 | Trans. Black<br>Settings<br>Standard:                       | -2/-1/0/+1/+2<br><b>0</b>          | Anvendes til finjustering af sort udskrivning på transparenter.                                                                                                    |
|                 | Trans. color<br>Settings<br>Standard:                       | -2/-1/0/+1/+2<br><b>0</b>          | Anvendes til finjustering af farveudskrivning på transparenter.                                                                                                    |
|                 | SMR Setting<br>Standard:                                    | +3/+2/+1/-1/<br>-2/-3/<br><b>0</b> | Til at rette forskelle i udskrivningsresultatet, der<br>skyldes tilstande i temperatur og fugtighed eller<br>af forskel i udskriftsdentitet/-hyppighed.                                                |
|                 |                                                             |                                    | Ret indstillingen, når udskriftskvaliteten er<br>uensartet.                                                                                                    |
|                 | BG Setting<br>Standard:                                     | +3/+2/+1/-1/<br>-2/-3/<br><b>0</b> | Til at rette forskelle i udskrivningsresultatet, der<br>skyldes tilstande i temperatur og fugtighed eller<br>af forskel i udskriftsdentitet/-hyppighed.<br>Ret indstillingen, når baggrunden er mørk.  |

| DEL                          | HANDLING                           | FORKLARING                                                                                                    |
|------------------------------|------------------------------------|----------------------------------------------------------------------------------------------------|
| Systemjustering<br>(fortsat) | Tromlerens<br>Standard: <b>Fra</b> | Angiver om tromlen skal rotere, når den er<br>ledig, forud for udskrivning for at formindske<br>vandrette hvide linier.<br>Vær forberedt på, at dette vil forkorte ID-<br>levetiden med det samme som denne drejning<br>(standard angives af *). Vælg ved at rulle og<br>knappen <b>Enter</b> . |
|                              | Hex Dump Udfør                     | Udskriver data, der er modtaget fra værts-pc'en<br>i det hexadecimale dump. Når der slukkes på<br>kontakten, gendannes normal tilstand.                                                                                                    |

#### NEDLUKNINGSMENU

Denne menu vises kun, når der er installeret en harddisk.

Dette punkt skal altid vælges, før printeren slukkes, for at sikre, at der ikke går data på harddisken tabt.

| DEL              | INDSTILLINGER | FORKLARING                                                                                                    |
|------------------|---------------|----------------------------------------------------------------------------------------------------|
| Start nedlukning | Udfør         | Udfører en kontrolleret nedlukning af printeren,<br>så det sikres, at alle filer på den interne harddisk<br>er lukket, før strømmen afbrydes. Sluk kun<br>printeren, når displayet viser, at nedlukningen er<br>udført. |

#### Admin-opsætning

| DEL                    |            | INDSTILLINGER                                 | FORKLARING                                                                                                    |
|------------------------|------------|-----------------------------------------------|----------------------------------------------------------------------------------------------------|
| Indtast<br>kodeord     |            | ****                                          | Indtast et kodeord for at få adgang til menuen<br>Admin-opsætning.<br>Kodeordet skal være på mellem 6 og 12<br>alfanumeriske tegn.<br>Standardværdien er "aaaaaa". |
| Netværks-<br>opsætning | TCP/IP     | Enable (aktiv)<br>Disable (Deaktiver)         | Indstiller TCP/IP-protokol<br>Aktivér: TCP/IP-protokol er tilgængelig.<br>Deaktivér: TCP/IP-protokol er ikke tilgængelig.                                          |
|                        | IP-version | <b>IP v4</b><br>IP v4+v6                      | Installation af IP-versionen.<br>Fungerer med IPv4 til OPv4 (ikke gyldig sammen<br>med IPv6).<br>Fungerer sammen med både IPv4 og IPv6                             |
|                        | NetBEUI    | Enable (aktiv)<br>Disable (Deaktiver)         | Indstiller Aktivér/Deaktivér for NetBEUI-protokol.                                                                                                    |
|                        | NetWare    | Enable (aktiv)<br>Disable (Deaktiver)         | Indstiller Aktivér/Deaktivér for NetWare-protokol.                                                                                                    |
|                        | EtherTalk  | <b>Aktivér</b><br>Deaktivér                   | Indstiller Aktivér/Deaktivér for EtherTalk-protokol.                                                                                                    |
|                        | Rammetype  | Auto<br>802.2<br>802.3<br>Ethernet II<br>SNAP | Indstiller rammetypen-<br>Netware bør være aktiveret.                                                                                                    |

| DEL                                 |                                            | INDSTILLINGER                                                                          | FORKLARING                                                                                                    |
|-------------------------------------|--------------------------------------------|----------------------------------------------------------------------------------------|----------------------------------------------------------------------------------------------------|
| Networks-<br>opsætning<br>(fortsat) | Angiv IP<br>Adresse<br>opsætning           | <b>Auto</b><br>Manuelt                                                                 | Angiver metoden til IP-adresseopsætning.<br>TCP/IP bør være aktiveret.                                                                                                    |
|                                     | IP Address<br>(IP-adresse)                 | xxx.xxx.xxx.xxx                                                                        | Angiver IP-adressen.<br>TCP/IP bør være aktiveret.                                                                                                    |
|                                     | Subnet Mask<br>(Undernetm<br>aske)         | xxx.xxx.xxx                                                                            | Indstiller undernetmasken.<br>TCP/IP bør være aktiveret.                                                                                                    |
|                                     | Gateway<br>Address<br>(Gatewayadr<br>esse) | xxx.xxx.xxx                                                                            | Indstiller gateway'ens (standardrouter) adresse.<br>0.0.0.0 betyder, at der ingen router er.<br>TCP/IP bør være aktiveret.                                                                                                    |
|                                     | Web                                        | Enable (aktiv)<br>Disable (Deaktiver)                                                  | Indstiller Aktivér/Deaktivér for Web.<br>Aktivér: Web/IPP er tilgængelig.<br>Deaktivér: Web/IPP er ikke tilgængelig.<br>TCP/IP bør være aktiveret.                                                                                                    |
|                                     | Telnet                                     | Enable (aktiv)<br>Disable<br>(Deaktiver)                                               | Indstiller Aktivér/Deaktivér for Telnet.<br>Aktivér: Telnet er tilgængelig.<br>Deaktivér: Telnet er ikke tilgængelig.<br>TCP/IP bør være aktiveret.                                                                                                    |
|                                     | FTP                                        | Enable (aktiv)<br>Disable (Deaktiver)                                                  | Indstiller Aktivér/Deaktivér for FTP.<br>Aktivér: FTP er tilgængelig.<br>Deaktivér: FTP er ikke tilgængelig.<br>TCP/IP bør være aktiveret.                                                                                                    |
|                                     | SNMP                                       | Enable (aktiv)<br>Disable (Deaktiver)                                                  | Indstiller Aktivér/Deaktivér for SNMP.<br>Aktivér: SNMP er tilgængelig.<br>Deaktivér: SNMP er ikke tilgængelig.<br>TCP/IP eller Netware bør være aktiveret.                                                                                                    |
|                                     | Network<br>Scale                           | Normal:<br>Lille                                                                       | Når du vælger <b>Normal</b> , kan netværket fungere<br>effektivt, selv når det er tilsluttet en HUB, der har en<br>spanning-træfunktion. Printeren er imidlertid<br>længere om at starte op, når computerne tilsluttes<br>med to eller tre små LAN'er.<br>Når du vælger <b>Lille</b> , kan computerne effektivt dække<br>fra to til tre mindre LAN'er til et stort LAN, men<br>fungerer muligvis ikke effektivt, når netværket er<br>tilsluttet en HUB med en spanning-træfunktion. |
|                                     | Hub Link<br>Opsætning                      | Auto Negotiate<br>100Base-TX Fuld<br>100Base-TX Halv<br>10Base-T Fuld<br>10Base-T Halv | Indstiller en metode til at linke til en HUB. Når du<br>vælger <b>Auto</b> vælges en tílslutningsmetode til en HUB<br>automatisk.                                                                                                    |
|                                     | Fabriks-<br>indstillinger?                 | Udfør                                                                                  | Angiver om netværkets fabriksindstillinger skal initialiseres til netværket.                                                                                                    |

| DEL                 |                      | INDSTILLINGER                                              | FORKLARING                                                                                                    |
|---------------------|----------------------|------------------------------------------------------------|----------------------------------------------------------------------------------------------------|
| Print-<br>opsætning | Egenskab             | Auto<br>PostScript<br>PCL<br>IBM PPR<br>EPSON FX           | Vælg et printersprog.                                                                                                    |
|                     | Kopier               | <b>1</b> - 999                                             | Vælger standardantallet af kopier.                                                                                                    |
|                     | Duplex               | Til/ <b>Fra</b>                                            | Angiver duplexudskrivning (valgfri), hvis<br>duplexenheden er installeret og aktiveret                                                                                                    |
|                     | Binding              | <b>Lang kant</b><br>Kort kant                              | Angiver Indbinding i duplexudskrivning (hvis<br>duplexenheden er installeret og aktiveret)                                                                                                    |
|                     | Mediecheck           | Enable (aktiv)<br>Disable (Deaktiver)                      | Angiver, om printeren skal kontrollere tilpasningen af udskrevet datastørrelse, og det samme for bakken.<br>Kun standardstørrelser kontrolleres.                                                                                                    |
|                     | Opløsning            | 600 dpi<br><b>600x1200dpi</b><br>600 dpi multi-level.      | Indstiller standardopløsningen.                                                                                                    |
|                     | Tonerspare-<br>funk. | Til/ <b>Fra</b>                                            | Denne funktion virker kun effektivt, hvis datainput er<br>farve RBG-data. Denne indstilling er gyldig in PS og<br>PCL, men har ingen virkning i følgende tilfælde.                                                                                            |
|                     |                      |                                                            | <ol> <li>PS: Hvis Farvetilpasning er sat til FRA.</li> <li>PS: Hvis der er angivet en anden indstilling end<br/>ASIC farvetilpasning.</li> </ol>                                                                                                    |
|                     |                      |                                                            | <ul> <li>(3) PS: CMYK-data, når tilstanden INK-simulering<br/>anvendes (gyldig i alle andre tilfælde undtagen<br/>tilfælde (1) og tilfælde (2) ovenfor, så længe data er<br/>RGB).</li> <li>(4) PCL binære data (Farve/Monochrome).</li> </ul>                |
|                     | Mono-<br>udskr.hast. | Auto<br>Farvehastighed<br>Normal hastighed<br>Høj kvalitet | Indstiller hastigheden for monokrom udskrivning.<br>Udskriver ved den mest relevante hastighed for<br>siden, hvis <b>Auto</b> er angivet.<br>Udskriver altid ved farveudskrivningshastighed, hvis<br><b>Farve</b> er angivet.<br>Udskriver altid ved monokrom |
|                     |                      |                                                            | udskrivningsnastighed, nvis <b>Normal</b> er angivet.<br>Udskriver altid med 26 sider/min ved jævn<br>udskrivningshastighed i både farve og monokrom<br>udskrivningshastighed, hvis <b>Høj</b> er angivet.                                                    |
|                     | Standard<br>Retning  | <b>Stående</b><br>Liggende                                 | Angiver udskrivningsretningen.<br>Gælder ikke for PS (gælder kun for PCL/ IBMPPR/<br>EPSONFX/ HP-GL2).                                                                                                    |
|                     | Sidelængde           | 5 linier<br>~<br><b>60 linier</b><br>~<br>128 linier       | Angiver antallet af linier, der kan udskrives på en<br>side.<br>Gælder ikke for PS (gælder kun for PCL/HP-GL2).<br>Standardværdierne til venstre gælder for Letter /A4.<br>I praksis skifter de dog til den papirstørrelse, der er i<br>bakken.               |

| DEL                              |                       | INDSTILLINGER                                                                                                    | FORKLARING                                                                                                    |
|----------------------------------|-----------------------|----------------------------------------------------------------------------------------------------|----------------------------------------------------------------------------------------------------|
| Print-<br>opsætning<br>(fortsat) | Redigér<br>størrelse  | Bakkestørrelse/<br>Letter/Executive/<br>Legal14/Legal13.5/<br>Legal13/A4/A5/A6/<br>B5/Tilpasset/C5/<br>Com-10-konvolut/<br>Monarch-konvolut/<br>DL-konvolut/C5/<br>Com-9-konvolut | Indstiller størrelsen af et område, der skal trækkes,<br>når værts-PC'en ikke angiver størrelsen via<br>kommandoen til angivelse af<br>papirredigeringsstørrelsen (ikke gyldig for PS - kun<br>for PCL). |
|                                  | Trapping              | <b>Fra</b><br>Smal<br>Bred                                                                                                    | Trapping eller spredning og mætning er en fortrykt<br>teknik, der består af oprettelse af små overlap<br>mellem tilstødende farver for at afmaske<br>trykningsproblemer i den grafiske produktion.       |
|                                  | Trapping X<br>Bredde  | <b>0</b> pixel<br>~<br>4 pixel                                                                                                    | Indstiller det vandrette dimension af<br>trappingområdet.                                                                                                    |
|                                  | Trapping Y<br>Bredde  | 0 pixel<br>~<br>4 pixel                                                                                                    | Indstiller det lodrette dimension af trappingområdet.                                                                                                    |
|                                  | X-dimension           | 64 mm<br>~<br><b>210 mm</b><br>~<br>216 mm                                                                                                    | Angiver papirbredden for Tilpasset papir som en<br>standardværdi.<br>Angiver en papirstørrelse ved højre vinkler i den<br>retning, papiret kører.                                                        |
|                                  | Y-dimension           | 127 mm<br>~<br><b>297 mm</b><br>~<br>1220 mm                                                                                                    | Angiver papirlængden for Tilpasset papir som en<br>standardværdi.<br>Angiver en papirstørrelse i den samme retning som<br>papiret kører.                                                                 |
| PS-<br>opsætning                 | Netværks-<br>protokol | ASCII/ <b>RAW</b>                                                                                                    | Angiver tilstanden for PS-kommunikationsprotokollen<br>for data fra NIC-porten.<br>(I RAW-tilstand, er Ctrl-T ugyldig). Kun PS-modeller.                                                                 |
|                                  | Parallel-<br>protokol | ASCII/RAW                                                                                                    | Angiver tilstanden for PS-kommunikationsprotokollen<br>for data fra Centronics-porten.<br>(I RAW-tilstand, er Ctrl-T ugyldig). Kun PS-modeller.                                                          |
|                                  | USB-<br>protokol      | ASCII/ <b>RAW</b>                                                                                                    | Angiver tilstanden for PS-kommunikationsprotokollen<br>for data fra USB-porten.<br>(I RAW-tilstand, er Ctrl-T ugyldig). Kun PS-modeller.                                                                 |

| DEL       |                       | INDSTILLINGER                                      | FORKLARING                                                                                                    |
|-----------|-----------------------|----------------------------------------------------|----------------------------------------------------------------------------------------------------|
| PCL-      | Skriftkilde           | Indbyggede                                         | Angiver placeringen af PCL-standardskrifttypen.                                                                                                    |
| opsætning | Skrifttype-<br>nummer | <b>10 -</b> 190                                    | Indstiller skrifttypenummeret til PCL.<br>Det gyldige interval for denne variabel afhænger af<br>indstillingen for SKRIFTKILDE på det pågældende<br>tidspunkt. Hvis standardskrifttypen indstilles til<br>SKRIFTKILDE, begynder nummeret ved 0. Hvis det<br>ikke er tilfældet, begynder nummeret ved 1. Den<br>maksimale værdi er lig med det antal skrifttyper, der<br>er installeret i SKRIFTKILDE.                                                                                                    |
|           | Tegnbredde            | 99,9 CPI<br>~<br><b>10,00 CPI</b><br>~<br>0,44 CPI | Bredden for PCL-standardskrifttypen i CPI<br>(characters/inch). Standardskrifttypen er fast-pitch,<br>skalerbar skrifttype.<br>Værdien af pitch vises ned til to decimaler<br>Vises kun, når skrifttypen, der er valgt i Font nr. er en<br>fast mellemrum, skalerbar skrifttype.                                                                                                    |
|           | Symbolsæt             | PC-8                                               | Indstiller symbolsættet for PCL (se maskinens<br>betjeningspanel angående en komplet liste).                                                                                                    |
|           | A4 skrive-<br>bredde  | <b>78 kolonner</b><br>80 kolonner                  | Indstiller antallet at tegn for A4-papir.<br>AUTOLF (automatisk linieskift).<br>Dette er for 10-CPI-tegn, når Auto CR/LF-tilstanden<br>er slået FRA.<br>Denne menu er kun aktiveret, når der er valgt A4-<br>papir i den menu, der indstiller udskriftsbredden for<br>A4-papir i stående retning.<br>Normalt indstilles A4-papirs udskriftsbredde tættere<br>end 8 tommer (ca. 7,93 tommer).<br>Denne indstilling kan ikke udskrive 80 10-cpi-tegn<br>(kun udskrive op til 78 10-cpi-tegn). 80 tegn<br>indstillet ved A4-skrivebredde udvider højre og<br>venstre margener.<br>En PCL-kommado vælger eller vælger/fravælger Auto<br>CR/LF-tilstanden. |
|           | Skip tom<br>side      | Til/ <b>Fra</b>                                    | Indstiller, om en siden uden data skal udskrives eller<br>afvises (tom side) ved modtagelse af FF-kommando<br>(OCH) i PCL. tilstand. OFF (FRA): Udføring.                                                                                                    |
|           | CR-funktion           | CR/CR+LF                                           | Angiver den handling, der skal ske, når CR-koden<br>modtages i PCL.<br>CR: Carriage Return (vognretur)<br>CR+LF: Carriage Return (vognretur) og Line Feed<br>(linieskift)                                                                                                    |
|           | LF-funktion           | LF/LF+CR                                           | Angiver den handling, der skal ske, når LF-koden<br>modtages i PCL.<br>LF: Line Feed (linieskift)<br>LF+CR: Line Feed (linieskift) og Carriage Return<br>(vognretur)                                                                                                    |
|           | Udskrifts-<br>margin  | Normal:<br>1/5 tomme<br>1/6 tomme                  | Indstiller et ikke-printbart område for papiret.<br>Bredden af området langs med højre og venstre sider<br>af papiret (venstre og højre side afhænger af<br>papirets retning).<br>NORMAL: PCL-emuleringskompatibel, ca. 1/4~1/4,3<br>tommer (afhængigt af papiret) er udenfor det<br>printbare område                                                                                                    |

| DEL                            |                                   | INDSTILLINGER                                        | FORKLARING                                                                                                    |
|--------------------------------|-----------------------------------|------------------------------------------------------|----------------------------------------------------------------------------------------------------|
| PCL-<br>opsætning<br>(fortsat) | Ægte<br>sort                      | Til/ <b>Fra</b>                                      | Indstiller, om der skal bruges sammensat sort (cmyk<br>blandet) eller rent sort (kun sort) til sort (100%) i<br>billeddata.<br>OFF (FRA): Tilstand, der anvender Sammensat sort<br>ON (TIL): Tilstand, der anvender Rent sort<br>(kun PCL) |
|                                | Pen-<br>breddejust.               | <b>Til</b> /Fra                                      | Når minimumbredde angives i PCL, ser en 1-prik linie<br>nogle gange ud, som om den er gået i stykker.<br>Med Penbreddejust. angivet til TIL, bliver                                                                                        |
|                                |                                   |                                                      | liniebredden fremhævet, så den ser bredere ud, end<br>en 1-prik linie, når minimumbredden angives.<br>Med Penbreddejust. angivet til FRA, ser linien ud som<br>før.                                                                        |
|                                | Bakke 2 ID#                       | 1 ~ <b>5</b> ~ 59                                    | Indstiller nummeret, der angiver Bakke 2 til<br>destinationskommandoen for papirfremføring<br>(ESC&I#H) i PCL5e-emulering.                                                                                                    |
|                                |                                   |                                                      | (Vises kun, når Bakke 2 er installeret).                                                                                                    |
|                                | Bakke 3 ID#                       | 1 ~ <b>20</b> ~ 59                                   | Indstiller nummeret, der angiver Bakke 3 til<br>destinationskommandoen for papirfremføring<br>(ESC&I#H) i PCL5e-emulering.<br>(Vises kun, når Bakke 3 er installeret).                                                                     |
|                                | MP-bakke<br>ID#                   | 1 ~ <b>4</b> ~ 59                                    | Indstiller nummeret, der angiver MP-bakken til<br>destinationskommandoen for papirfremføring<br>(ESC&I#H) i PCL5e-emulering.                                                                                                    |
| IBM PPR-<br>opsætning          | Tegnbredde                        | 10 CPI<br>12 CPI<br>17 CPI<br>20 CPI<br>Proportional | Angiver tegnbredden ved IBM PPR-emulering.                                                                                                    |
|                                | Skrift-<br>knipning               | 12CPI til 20CPI<br>12CPI til 12CPI                   | Angiver 12cpi pitch for knipningstilstand.                                                                                                    |
|                                | Tegnsæt                           | <b>SÆT-2</b><br>SET-1                                | Indstiller et tegnsæt.                                                                                                    |
|                                | Symbol sæt                        | IBM 437                                              | Indstiller symbolsættet for IBM PPR (se maskinens<br>betjeningspanel angående en komplet liste).                                                                                                    |
|                                | Letter Ostil                      | Aktivér/ <b>Deaktivér</b>                            | Angiver den stil, der erstatter ø (9B) og ¥ (9D) med ø<br>(ou) og Ø (nul).                                                                                                    |
|                                | Zero<br>Character<br>(tallet nul) | <b>Normal</b> /<br>gennemstreget                     | Angiver stilen for 0 (nul). GENNEMSTREGET<br>GENNEMSTREGET NUL                                                                                                    |
|                                | Linieafstand                      | <b>6</b> /8 LPI                                      | Indstiller linieafstand                                                                                                    |
|                                | Skip<br>tom side                  | Til/ <b>Fra</b>                                      | Indstiller, om tomt ark skal afvises. Kun tilgængelig,<br>når simplex (enkeltsidet) er indstillet.                                                                                                    |
|                                | CR-funktion                       | CR/CR+LF                                             | Angiver den handling, der skal ske, når CR-koden modtages.                                                                                                    |
|                                | LF-funktion                       | LF/LF+CR                                             | Angiver den handling, der skal ske, når LF-koden modtages.                                                                                                    |
|                                | Linielængde                       | <b>80</b> /136 kolonne                               | Angiver antallet at tegn pr. linie.                                                                                                    |
|                                | Sidelængde                        | 11/ <b>11,7</b> /12 tomme                            | Angiver papirlængden.                                                                                                    |

| DEL                                |                                   | INDSTILLINGER                                          | FORKLARING                                                                                                    |
|------------------------------------|-----------------------------------|--------------------------------------------------------|----------------------------------------------------------------------------------------------------|
| IBM PPR-<br>opsætning<br>(fortsat) | TOF-position                      | <b>0,0</b> /0,1/~1,0 tomme                             | Indstiller positionen fra øverste kant af papiret.                                                                                                 |
|                                    | Venstre<br>margen                 | <b>0,0</b> /0,1/~1,0 tomme                             | Indstiller størrelsen for skift af start på den vandrette udskrivningsposition til den højre.                                                      |
|                                    | Tilpas<br>tilletter               | Aktivér/ <b>Deaktivér</b>                              | Indstiller den udskrivningsfunktion, der kan tilpasse<br>printdata, svarende til 11 tommer (66 linier), i<br>udskriftsområdet på LETTER-størrelse. |
|                                    | Tekst<br>Højde                    | Samme/Forskel                                          | Indstiller højden af et tegn.<br>SAMME: Samme højde uanset cpi<br>FORSK: Uanset cpi kan tegnhøjden variere.                                        |
| EPSON FX-<br>opsætning             | Tegnbredde                        | <b>10 CPI/</b> 12 CPI/17<br>CPI<br>20 CPI/Proportional | Angiver tegnbredden i Epson FX-emulering.                                                                                                    |
|                                    | Tegnsæt                           | <b>SÆT-2</b><br>SÆT-1                                  | Indstiller et tegnsæt.                                                                                                    |
|                                    | Symbolsæt                         | IBM 437                                                | Indstiller symbolsæt for Epson FX-emulering.<br>(se maskinens betjeningspanel angående en komplet<br>liste).                                       |
|                                    | Bogstav O<br>stil                 | Aktivér/ <b>Deaktivér</b>                              | Angiver den stil, der erstatter ø (9B) og ¥ (9D) med ø (ou) og Ø (nul).                                                                            |
|                                    | Zero<br>Character<br>(tallet nul) | Normal/<br>gennemstreget                               | Angiver stilen for 0 (nul). GENNEMSTREGET<br>GENNEMSTREGET NUL                                                                                     |
|                                    | Linieafstand                      | <b>6</b> /8 LPI                                        | Indstiller linieafstand                                                                                                    |
|                                    | Skip tom<br>side                  | Til/ <b>Fra</b>                                        | Indstiller om tomt ark skal afvises. Kun tilgængelig,<br>når simplex (enkeltsidet) er indstillet.                                                  |
|                                    | CR-funktion                       | <b>CR</b> /CR+LF                                       | Angiver den handling, der skal ske, når CR-koden modtages.                                                                                         |
|                                    | Linielængde                       | <b>80</b> /136 kolonne                                 | Angiver antallet at tegn pr. linie.                                                                                                    |
|                                    | Sidelængde                        | 11/ <b>11,7</b> /12 tomme                              | Angiver papirlængden.                                                                                                    |
|                                    | TOF-position                      | <b>0,0</b> /0,1/~1,0 tomme                             | Indstiller positionen fra øverste kant af papiret.                                                                                                 |
|                                    | Venstre<br>margen                 | <b>0,0</b> /0,1/~1,0 tomme                             | Indstiller størrelsen for skift af start på den vandrette udskrivningsposition til den højre.                                                      |
|                                    | Tilpas til<br>letter              | Aktivér/ <b>Deaktivér</b>                              | Indstiller den udskrivningsfunktion, der kan tilpasse<br>printdata, svarende til 11 tommer (66 linier), i<br>udskriftsområdet på LETTER-størrelse. |
|                                    | Teksthøjde                        | Samme/Forskel                                          | Indstiller højden af et tegn.<br>SAMME: Samme højde uanset cpi<br>FORSK: Uanset cpi kan tegnhøjden variere.                                        |

| DEL                          |                         | INDSTILLINGER                                                                                             | FORKLARING                                                                                                    |
|------------------------------|-------------------------|----------------------------------------------------------------------------------------------------|----------------------------------------------------------------------------------------------------|
| Farve-<br>opsætning          | INK-<br>simulering      | <b>Fra</b><br>SWOP<br>Euroscale<br>Japan                                                                  | Maskinen har sit eget processimuleringsmodul, der<br>simulerer standardfarver i printeren.<br>Denne funktion er kun til rådighed med PS-<br>sprogjobs.                                                                                                    |
|                              | UCR                     | <b>Lav</b><br>Medium:<br>Høj                                                                              | Vælger begrænsningen til tykkelsen af tonerlaget.<br>Hvis papiret krøller under mørk udskrivning, vil valg<br>af MEDIUM eller LET nogle gange være med til at<br>reducere dette krøl.<br>UCR = Under Color Removal.                                                                                                    |
|                              | CMY 100%<br>Tæthed      | Aktivér/ <b>Deaktivér</b>                                                                                 | Aktiverer/deaktiverer 100% output mod CMY 100%<br>TRC-kompensation. Normalt holder TRC-<br>kompensationensfunktionen kontrol med den<br>relevante printtæthed, selvom 100% output ikke<br>altid er muligt.<br>Ved valg af AKTIVÈR aktiveres 100% output i enhver<br>individuel farve. Den aktuelle udskrivning, herunder<br>TRC-kompensationsfunktioner, er begrænset til et<br>relevant område. Funktionen er til specielle formål,<br>såsom specifikation i CMYK-farvereduktion i PS. |
|                              | CMYK-<br>konvertering   | <b>Til</b> /Fra                                                                                           | Indstillingen af FRA forenkler konverteringsprocessen<br>for CMYK-data, hvilket reducerer behandlingstiden.<br>Denne indstilling ignoreres, når<br>blæksimuleringsfunktionen anvendes.<br>Kun PS                                                                                                    |
| Hukom-<br>melses-<br>opsætn. | Modtage-<br>bufferstør. | Auto<br>0,5 megabyte<br>1 megabyte<br>2 megabyte<br>4 megabyte<br>8 megabyte<br>16 megabyte               | Indstiller størrelsen på modtagebufferen                                                                                                    |
|                              | Ressource-<br>lagring   | Auto<br><b>Fra</b><br>0,5 megabyte<br>1 megabyte<br>2 megabyte<br>4 megabyte<br>8 megabyte<br>16 megabyte | Indstiller størrelsen på ressourcelagringsområdet.                                                                                                    |

| DEL               |                                                               | INDSTILLINGER                | FORKLARING                                                                                                    |  |  |
|-------------------|---------------------------------------------------------------|------------------------------|----------------------------------------------------------------------------------------------------|--|--|
| HDD-<br>opsætning | Dette element vises kun, når en HDD(funktion) er installeret. |                              |                                                                                                    |  |  |
|                   | Initialisere                                                  | Udfør                        | Initialiserer harddisken til standardværdien.<br>Maskinen udfører partition-deling, og initialiserer<br>hver partition.                                                                                                    |  |  |
|                   |                                                               |                              | Når denne menu udføres, vises følgende<br>bekræftelsesmeddelelse.                                                                                                    |  |  |
|                   |                                                               |                              | Er du sikker? Ja/ Nej                                                                                                    |  |  |
|                   |                                                               |                              | Hvis <b>Nej</b> vælges, vender du tilbage til den forrige<br>menu.                                                                                                    |  |  |
|                   |                                                               |                              | Hvis du vælger <b>Ja</b> , vises følgende<br>bekræftelsesmeddelelse.                                                                                                    |  |  |
|                   |                                                               |                              | Udfør nu? Ja/ Nej                                                                                                    |  |  |
|                   |                                                               |                              | Hvis <b>Nej</b> vælges, vender du tilbage til den forrige<br>menu.                                                                                                    |  |  |
|                   |                                                               |                              | Anmodningen om at udføre HDD-initialisering lægges<br>ind i hukommelsen, og initialiseringen udføres ved<br>næste start af maskinen.                                                                                                    |  |  |
|                   |                                                               |                              | Hvis du vælger <b>Ja</b> , finder der nedlukning sted, og<br>harddisken initialiseres, når maskinen slukkes/<br>tændes.                                                                                                    |  |  |
|                   | Skift<br>partitionstr.                                        | PCL nn%/Common<br>mm%/PSII%/ | Angiver størrelsen for partition. Angiver en størrelse i forhold til hele harddisken i % (enhed af 1%).                                                                                                    |  |  |
|                   |                                                               | <aliveliu></aliveliu>        | nn,mm,ll: 1 - 98 og nn+mm+ll=100                                                                                                    |  |  |
|                   |                                                               |                              | Størrelserne vises i partitionslisten og kan ændres<br>ved at vælge den partitionstørrelse, der skal ændres.<br>Hvis du vælger <b>Anvend</b> , vises følgende<br>bekræftelsesmeddelelse.                                                                                                    |  |  |
|                   |                                                               |                              | Er du sikker? Ja/Nej                                                                                                    |  |  |
|                   |                                                               |                              | Hvis <b>Nej</b> vælges, vender du tilbage til den forrige<br>menu.                                                                                                    |  |  |
|                   |                                                               |                              | Hvis du vælger <b>Ja</b> , vises følgende<br>bekræftelsesmeddelelse.                                                                                                    |  |  |
|                   |                                                               |                              | Udfør nu? Ja/Nej                                                                                                    |  |  |
|                   |                                                               |                              | Hvis <b>Nej</b> vælges, vender du tilbage til den forrige<br>menu. Anmodningen om at udføre ændring af<br>partitionstørrelsen lægges ind i hukommelsen, og<br>harddiskinitialiseringen og ændring af<br>partitionstørrelse udføres ved næste start af<br>maskinen.                                                                                                    |  |  |
|                   |                                                               |                              | Hvis du vælger <b>Ja</b> , lukker maskinen ned.<br>Initialisering af harddisk og ændring af<br>partitionstørrelse udføres, når maskinen slukkes/<br>tændes. (Hvis en partitionstørrelse ændres, ændres<br>de andre også). Hvis en vilkårlig partitionstørrelse<br>ændres, skal initialisering af harddisken også<br>udføres.                                                    |  |  |
|                   |                                                               |                              | Hvis en tidligere anvendt harddisk installeres, skal<br>initialisering af harddisken også finde sted. Hvis en<br>harddisk, der er anvendt før, installeres, kan layoutet<br>af denne menu være forskellig fra den for hver<br>partition. (Det tidligere anvendte layout vises).<br>I ikke-PS-maskiner erstattes PS med COMMON, så<br>meddelelsen vises som "PCL/COMMON/COMMON". |  |  |

| DEL                            |                            | INDSTILLINGER       | FORKLARING                                                                                                    |
|--------------------------------|----------------------------|---------------------|----------------------------------------------------------------------------------------------------|
| HDD-<br>opsætning<br>(fortsat) | Formatér<br>partition      | PCL<br>Common<br>PS | Formaterer en specifik partition.<br>Når du trykker på knappen <b>Enter</b> , vises følgende<br>bekræftelsesmeddelelse.<br><b>Er du sikker? Ja/Nej</b><br>Hvis <b>Nej</b> vælges, vender du tilbage til den forrige<br>menu.<br>Hvis du vælger <b>Ja</b> , vises følgende<br>bekræftelsesmeddelelse.<br><b>Udfør nu? Ja/Nej</b><br>Hvis <b>Nej</b> vælges, vender du tilbage til den forrige<br>menu. Anmodningen om at udføre<br>partitionsformatering lægges ind i hukommelsen, og<br>formateringen udføres ved næste start af maskinen.<br>Hvis du vælger <b>Ja</b> , finder der nedlukning sted, og<br>partitionen formateres, når maskinen slukkes/<br>tændes.<br>I ikke-PS-maskiner erstattes PS med Common, så<br>meddelelsen vises som "PCL/Common/Common". |
| System-<br>opsætning           | LED<br>levet.næst.s<br>lut | Aktivér/Deaktivér   | Kontrollerer indstillingerne for <b>Vær opmærksom-<br/>LED</b> , når advarslen for en toner, billedtromle, fuser<br>eller bælte viser "næsten opbrugt".<br>Vær opmærksom-LED lyser, når den er aktiveret, og<br>lyser ikke, når den er deaktiveret. (Viser LCD-<br>meddelelse).<br>Midlertidig gendannelse ved at åbne og lukke lågen i<br>"levetid-fejl" er ikke inkluderet.                                                                                                    |
|                                | Reset<br>Section<br>tæller | Udfør               | Nulstiller sektionstælleres for printerens<br>statistikfunktion til nul.<br>Hvis du vælger <b>Udfør</b> , afsluttes menuen.                                                                                                    |
| Skift<br>kodeord               | Nyt kodeord                | ****                | Indstiller et nyt kodeord for at få adgang til menuen<br>Admin-opsætning<br>Der kan indtastes fra 6 til 12 alfanumeriske cifre.                                                                                                    |
|                                | Bekræft<br>kodeord         | *****               | Tvinger brugeren til at indtaste det nye kodeord for<br>at få adgang til menuen Admin-opsætning.<br>Der kan indtastes fra 6 til 12 alfanumeriske cifre.                                                                                                    |
| Indstillinger                  | Nulstilindst.              | Udfør               | Nulstiller EEPROM for CU. Nulstille brugermenuen til<br>standardindstillingen.<br>Hvis du vælger <b>Udfør</b> , afsluttes menuen.                                                                                                    |
|                                | Gem<br>indst.              | Udfør               | Gemmer menuernes aktuelle indstilling. Med denne<br>funktion gemmes de senest anvendte menuer og<br>overskriver de tidligere gemte.<br>Når du trykker på knappen <b>Enter</b> , vises følgende<br>bekræftelsesmeddelelse.<br><b>Er du sikker? Ja/Nej</b><br>Når du vælger <b>Nej</b> , gendannes de foregående<br>menuer.<br>Hvis du vælger <b>Ja</b> , gemmes de aktuelle                                                                                                    |

## KALIBRERING

| DEL                                     |           | INDSTILLINGER                    | FORKLARING                                                                                                    |
|-----------------------------------------|-----------|----------------------------------|----------------------------------------------------------------------------------------------------|
| Auto-densitet                           |           | Til/Fra                          | Aktiverer/deaktiverer automatisk justering af densitet.                                                                                                    |
| Justering af<br>densitet                |           | Udfør                            | Hvis Udfør vælges, vil printeren straks justere densiteten og afspejle det i TRC-kompensationen.                                                                                                    |
|                                         |           |                                  | Denne justering skal udføres, når printeren<br>er ledig. Justeringen kan blive ugyldig, hvis<br>den udføres i en anden tilstand.                                                                                    |
| Justér<br>registrering                  |           | Udfør                            | Når denne menu vælges, udfører printeren automatisk justering af registrering.                                                                                                    |
|                                         |           |                                  | Denne justering skal udføres, når printeren<br>er ledig.                                                                                                    |
| Udskriv<br>just.mønster                 |           | Udfør                            | Udskriver mønstret til brugeren for at justere TRC.<br>Normalt er der ikke behov for denne funktion, da<br>TRC automatisk justeres til de anbefalede<br>niveauer via justering af densitet og TRC-<br>kompensation. |
|                                         |           |                                  | Justeringsresultaterne afspejles som værdier for<br>forskydning (tilbehør) til korrektionerne via<br>funktionen Justér densitet/TRC-kompensation.                                                                   |
| Cyan/Magenta/<br>Gul/Sort-<br>justering | Highlight | -3,-2,-1,<br><b>0</b> ,+1,+2,+3, | Justerer HIGHLIGHT (lyst område) i TRC.<br>+ = Mørkere<br>- = Lysere                                                                                                    |
|                                         | Mid-tone  | -3,-2,-1,<br><b>0</b> ,+1,+2,+3, | Indstiller Mid-tone-området til TRC.<br>+ = Mørkere<br>- = Lysere                                                                                                    |
|                                         | Mørk      | -3,-2,-1,<br><b>0</b> ,+1,+2,+3, | Indstiller Mørk-området til TRC.<br>+ = Mørkere<br>- = Lysere                                                                                                    |
| Cyan/Magenta/<br>Gul/Sort<br>Darkness   |           | -3,-2,-1,<br><b>0</b> ,+1,+2,+3, | Justerer modulets densitet.<br>Indstillingen Darkness for hver CMYK afspejles<br>som værdier for forskydning (tilbehør) til<br>korrektionerne via funktionen Justér densitet/TRC-<br>kompensation.                  |

## **UDSKRIV STATISTIK**

| DEL                | INDSTILLINGER             | FORKLARING                                                                                                    |
|--------------------|---------------------------|----------------------------------------------------------------------------------------------------|
| Indtast kodeord    | XXXX                      | Indtast et kodeord for at starte menuen Udskriv statistik.<br>Standardværdien er "0000".<br>Kodeordet for adgang til Udskriv statistik er forskellig fra<br>kodeordet for adgang til Funktioner-Admin-opsætning.<br>Kategorien "Udskriv statistik" vises ikke, når Udskriv<br>statistik-funktionen ikke understøttes. |
| Sektion<br>Tæller  | Aktivér/Deaktivér         | Angiver om sektionstælleren vises i udskrivning af<br>forbrugsrapport eller ej.<br>Aktivér: Vist, Deaktivér: Ikke vist.<br>Aktivér skal vælges i Funktioner/Udskriv statistik/<br>Forbrugsrapport                                                                                                    |
| Nulstil<br>tæller  | Udfør                     | Nulstiller hovedtælleren til nul.<br>Når denne menu udføres, nulstilles hovedtælleren, og<br>menuen afsluttes.<br>Aktivér skal vælges i Funktioner/Udskriv statistik/<br>Forbrugsrapport.                                                                                                    |
| Section Tæller     | Aktivér/Deaktivér         | Angiver om sektionstælleren vises i udskrivning af<br>forbrugsrapporten.<br><b>Aktivér</b> Vist,<br><b>Deaktivér</b> : Ikke vist.<br>Betingelser for visning:<br>Aktivér skal vælges i Funktioner/Udskriv statistik/<br>Forbrugsrapport.                                                                              |
| Forbrugsrapport    | Aktivér/ <b>Deaktivér</b> | Aktivér/Deaktivér udskrivningen af Forbrugsrapport.<br>Printeren genstartes ved ændring af en indstillingsværdi.                                                                                                    |
| Skift<br>kodeord   |                           | Skift kodeordet.<br>Aktivér skal vælges i Funktioner/Udskriv statistik/<br>Forbrugsrapport                                                                                                    |
| Nyt<br>kodeord     | xxxx                      | Indstiller et nyt kodeord for at starte menuen Udskriv statistik.                                                                                                    |
| Bekræft<br>kodeord | xxxx                      | Indtast et ny kodeord igen for at få adgang til Udskriv<br>statistik, der er indstillet i Nyt kodeord for at bekræfte.                                                                                                    |

# MENUEN ADMINISTRATOR (BOOT)

Der er kun adgang til denne menu for systemadministratorer. For at få adgang til denne menu skal du følge anvisningerne i "Sådan ændres indstillingerne - Administrator" på side 17.

Menuen er kun på ENGELSK (standardindstillinger med fed skrift).

#### Parallel Setup (Parallel-opsætning)

Med denne menu kan du styre betjeningen af printerens parallelle datainterface.

| DEL                | INDSTILLINGER                   | FORKLARING                                                                                                    |
|--------------------|---------------------------------|----------------------------------------------------------------------------------------------------|
| Indtast kodeord    | хххххххххх                      | Indtast et kodeord for at få adgang til                                                                                                    |
|                    |                                 | administratormenuen.                                                                                                    |
|                    |                                 | tegn.                                                                                                    |
|                    |                                 | Standardværdien er "aaaaaa".                                                                                                    |
|                    |                                 | Printeren genstarter efter Boot Menu.                                                                                                    |
| Parallel           | Aktivér / Deaktivér             | Aktiverer eller deaktiverer parallelporten.                                                                                                    |
| Bi-direction       | Aktivér / Deaktivér             | AKTIV/AFBRYD parallelinterfacets tovejskapacitet.                                                                                                    |
| Еср                | Aktivér / Deaktivér             | Udvidet funktionsport aktiverer/deaktiverer denne funktion.                                                                                                    |
| Ack Width (bredde) |                                 | Indstiller ACK-bredden til kompatibel modtagelse.                                                                                                    |
|                    | Smal/                           | = 0,5µs                                                                                                    |
|                    | Medium/                         | = 1,0µs                                                                                                    |
|                    | Bred                            | = 3,0µs                                                                                                    |
| Ack/Busy Timing    | Ack In Busy /<br>Ack While Busy | Indstiller rækkefølgen til udskrivning af BUSY- og ACK-<br>signalet til kompatibel modtagelse.                                                                                                    |
| I-prime            | Deaktivér/                      | Angiver tiden for aktivering/deaktivering af I-prime-                                                                                                    |
|                    | 3µsek/50µsek                    | signalet.                                                                                                    |
| Offline Receive    | Aktivér / <b>Deaktivér</b>      | Aktivering/deaktivering af denne funktion. Når Aktivér er<br>angivet, bevarer interfacet en modtagetilstand, selv når<br>der slukkes for printeren. Interfacet sender kun BUSY-<br>signalet, når modtagebufferen er fuld, eller når der er<br>brug for service. |

## **USB-opsætning**

Denne menu styrer funktionen af printerens USB-datainterface.

| DEL             | INDSTILLINGER              | FORKLARING                                                                                                    |
|-----------------|----------------------------|----------------------------------------------------------------------------------------------------|
| Usb             | Aktivér / Deaktivér        | AKTIVERER / DEAKTIVERER USB-porten.                                                                                                    |
| Hastighed       | 12 / <b>480</b> Mbps       | Vælger interfacehastigheden. Efter ændring af indstilling<br>i menuen,<br>genstarter printeren ved udskrivning.                                                     |
| Soft Reset      | Aktivér / <b>Deaktivér</b> | Aktiverer eller deaktiverer kommandoen SOFTWARE-<br>NULSTILLING.                                                                                                    |
| Offline Receive | Aktivér / <b>Deaktivér</b> | OFFLINE RECEIVE.                                                                                                    |
| Serienummer     | Aktivér / Deaktivér        | Angiver om et USB-serienummer skal være AKTIVERET<br>eller DEAKTIVERET.<br>USB-serienummeret anvendes til at identificere USB-<br>enheden, der er tilsluttet pc'en. |

Hvis du har ændret indstillinger i USB MENU, skal du sætte printeren til **FRA** og derefter til **TIL** igen.
#### Sikkerhedsopsætning

| DEL              | INDSTILLINGER | FORKLARING                                                                                               |
|------------------|---------------|----------------------------------------------------------------------------------------------------|
| Jobbegrænsninger | Fra           | Kontrol af jobbegrænsningsfunktion                                                                       |
|                  | Krypteret     | Job, undtagen dem, der er specificeret, afvises.                                                         |
|                  | job           |                                                                                                    |
| Reset Cipher Key | Udfør         | Nulstiller en krypteringsnøgle, der skal anvendes på en<br>krypteret harddisk.                           |
|                  |               | Når behandlingen er udført, kan alle data, der er lagret på<br>harddisken, ikke gendannes.               |
|                  |               | Efter udførelse vises følgende bekræftelsesmeddelelse.                                                   |
|                  |               | Er du sikker?                                                                                            |
|                  |               | Ja                                                                                                    |
|                  |               | Nej                                                                                                    |
|                  |               | Hvis <b>Nej</b> vælges, vender displayet tilbage til den forrige menu.                                   |
|                  |               | Hvis du vælger <b>Ja</b> , genstarter maskinen automatisk og genindstilling af krypteringsnøgle udføres. |

Kun tilgængelig, når der er ekstra harddisk tilsluttet.

#### Lagringssystem

Kun tilgængelig, når der er ekstra harddisk tilsluttet.

| DEL                                                | INDSTILLINGER | FORKLARING                                                                                                    |
|----------------------------------------------------|---------------|----------------------------------------------------------------------------------------------------|
| Check File System                                  | Udfør         | Løser uoverensstemmelse mellem aktuel hukommelse<br>og vist hukommelse, der er tilgængelig i et filsystem.<br>Udfører gendannelse af administrationsdata (FAT-<br>information). Udfører kun gendannelse af en harddisk.                                                                                                    |
| Check All Sectors<br>(Kontroller alle<br>sektorer) | Udfør         | Udfører gendannelse af defekte harddisken-sektorer og<br>en overensstemmelse i et filsystem, som nævnt ovenfor.<br>Målenheden er kun en harddisk, og det tager fra 30 til 40<br>minutter at udføre denne funktion for en harddisk på 10<br>GB.                                                                                                    |
| Enable HDD (Aktivér<br>harddisk)                   | Ja<br>Nej     | Selvom en maskine er inaktiv ved installation pga. en fejl<br>på harddisken, kan maskinen gøres aktiv ved at indstille<br>denne parameter til <b>Nej</b> (ignorerer, at harddisken<br>findes).<br>Når du har valgt Nej, resulterer adgang til en harddisk i<br><b>FEJL</b> , da harddisken er registreret som ikke monteret.<br>Efter ændring af indstilling og afslutning af menuen,<br>genstarter printeren. |

| DEL                                               | INDSTILLINGER | FORKLARING                                                                                                    |
|---------------------------------------------------|---------------|----------------------------------------------------------------------------------------------------|
| Slet HDD                                          | Udfør         | Sletning af alle data, der er gemt på harddisken. DoD<br>5220.22-M sanitetsprodukt anvendes til rensning af<br>harddisken. Maskinen genstarter efter ændring af<br>opsætningen. Følgende meddelelse vises, når du har<br>trykket på knappen Enter. |
|                                                   |               | Er du sikker?                                                                                                    |
|                                                   |               | Ja                                                                                                    |
|                                                   |               | Nej                                                                                                    |
|                                                   |               | Hvis du vælger <b>Nej</b> , kommer du tilbage til<br>kildenmenuen.                                                                                                    |
|                                                   |               | Hvis du vælger <b>Ja</b> starter proceduren til rensning af harddisken straks efter genstart af maskinen.                                                                                                    |
|                                                   |               | Hvis du holder knappen <b>Annullér</b> nede under sletning vises følgende bekræftelsesmeddelelse for at afbryde behandlingen.                                                                                                    |
|                                                   |               | Vil du annullere?                                                                                                    |
|                                                   |               | Ja                                                                                                    |
|                                                   |               | Nej                                                                                                    |
|                                                   |               | Hvis du vælger <b>Nej</b> , fortsætter proceduren. Hvis du<br>vælger <b>Ja</b> , fortsætter proceduren ikke.                                                                                                    |
| Enable initialization<br>(Aktivér initialisering) | Nej<br>Ja     | Forhindrer en indstillingsændring i overensstemmelse med initialisering af blokenhed (HDD,FLASH).                                                                                                    |

#### Power Setup

| DEL         | INDSTILLINGER | FORKLARING                                                  |
|-------------|---------------|-------------------------------------------------------------|
| Energispare | Aktivér       | Indstiller Aktivering/deaktivering af energispare-tilstand. |
|             | Deaktivér     |                                                             |

#### Valg af sprog

| DEL                 | INDSTILLINGER | FORKLARING                                                                                                    |
|---------------------|---------------|----------------------------------------------------------------------------------------------------|
| Initialiserer sprog | Udfør         | Initialiserer meddelelsesfilen i flash-hukommelsen.<br>Når du trykker på knappen <b>Enter</b> , vises følgende<br>bekræftelsesmeddelelse. |
|                     |               | Er du sikker?                                                                                                    |
|                     |               | Ja                                                                                                    |
|                     |               | Nej                                                                                                    |
|                     |               | Hvis du vælger <b>Nej</b> , kommer du tilbage til<br>kildenmenuen.                                                                        |
|                     |               | Proceduren til rensning af harddisken starter straks efter menuen, og genstart.                                                           |

### **UDSKIFTNING AF FORBRUGSKOMPONENTER**

I dette afsnit beskrives udskiftning af forbrugskomponenter, når det er nødvendigt. Som en retningslinie er disse komponenters forventede levetid:

#### **TONER:**

#### STARTERPATRON:

Maskinen leveres med tilstrækkelig sort, cyan, magenta og gul toner til ca. 3.500 A4sider ved 5% dækning. Det giver mulighed for lade billedtromlen op i starten.

#### **UDSKIFTNING AF PATRON:**

Udskiftningspatronerne (cyan, magenta, gul og sort) har en kapacitet på ca. 10.000 sider ved 5% dækning

#### **BILLEDTROMLE:**

| sort                 | Ca. 20.000 A4-sider ved 3 sider/job. |
|----------------------|--------------------------------------|
| cyan, magenta og gul | Ca. 15.000 A4-sider ved 3 sider/job. |

#### **TRANSPORTBÅND:**

Ca. 60.000 A4-sider ved 5% dækning.

#### **FUSER:**

Ca. 60.000 A4-sider ved 5% dækning.

#### **OPLYSNINGER OM FORBRUGSVAREORDRE**

| DEL                    | LEVETID           | ORDRENR. |
|------------------------|-------------------|----------|
| Toner, sort            | 10.000 A4 ved 5%* | 43866108 |
| Toner, cyan            | 10.000 A4 ved 5%* | 43866107 |
| Toner, magenta         | 10.000 A4 ved 5%* | 43866106 |
| Toner, gul             | 10.000 A4 ved 5%* | 43866105 |
| Billedtromle, sort     | 20.000 A4-sider*  | 43913808 |
| Billedtromle, cyan     | 15.000 A4-sider*  | 43913807 |
| Billedtromle, magenta. | 15.000 A4-sider*  | 43913806 |
| Billedtromle, gul      | 15.000 A4-sider*  | 43913805 |
| Fuser                  | 60.000 A4-sider*  | 43854903 |
| Transportbånd          | 60.000 A4-sider*  | 43363412 |

\* Gennemsnitlig levetid: 20% sider ved kontinuert udskrivning, 50% sider ved 3 sider/job og 30% sider ved 1 side/job).

Brug kun ægte originale forbrugsstoffer fra Oki for at sikre den bedste kvalitet og ydelse af dit udstyr. Uoriginale Oki-produkter kan indvirke på din printers ydelse og gøre din garanti ugyldig.

#### **UDSKIFTNING AF TONERPATRON**

#### BEMÆRK:

Når LCD-displayet angiver TONER LAV, eller hvis udskrifter er falmede, skal du først åbne toplåget og prøve at banke på patronen i nogle få minutter for at fordele tonerpulveret jævnt. Dette gør, at du kan opnå den bedste "ydelse" af din tonerpatron.

#### **FORSIGTIG!**

For at undgå spild af toner og mulighed for tonersensorfejl, skal du ikke skifte tonerpatronen(erne) før "TONER EMTY" (SKIFT TONER) vises.

Den toner, som bruges i denne printer, er et meget fint, tørt pulver. Det er indeholdt i fire beholdere: en til cyan, en til magenta, en til gul og en til sort.

Sørg for at have et ark papir ved hånden, så du har et sted at placere den brugte kassette, mens du installerer den nye.

Kassér den gamle kassette på ansvarlig vis ved at pakke den ind i den emballage, som den nye blev leveret i. Følg eventuelle gældende bestemmelser, anbefalinger osv. angående genbrug af materialer.

Hvis du spilder tonerpulver, skal du børste det af med en let bevægelse. Hvis det ikke er tilstrækkeligt, kan du bruge en kold, fugtig klud til at fjerne eventuelle rester.

Undgå at bruge varmt vand, og anvend aldrig opløsningsmidler af nogen art. Det ville bevirke, at pletterne ikke kunne fjernes.

#### **ADVARSEL!**

Hvis du inhalerer toner eller får den i øjnene, skal du drikke en smule vand eller bade øjnene med rigelige mængder koldt vand. Søg straks lægehjælp.

**1.** Tryk på printerlågets udløserknap, og åbn låget helt.

#### **ADVARSEL!**

Hvis printeren er tændt, kan varmeenheden være varm. Området er tydeligt afmærket. Undgå at berøre den.

**2.** Bemærk de fire patroners placering.

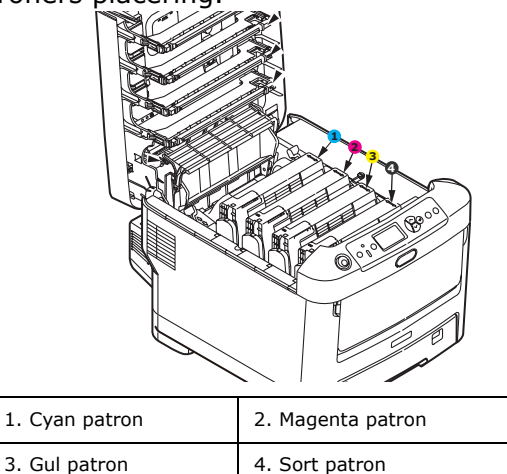

(a) Træk det farvede tonerudløserhåndtag (1) på den patron, der skal udskiftes, mod printerens front.

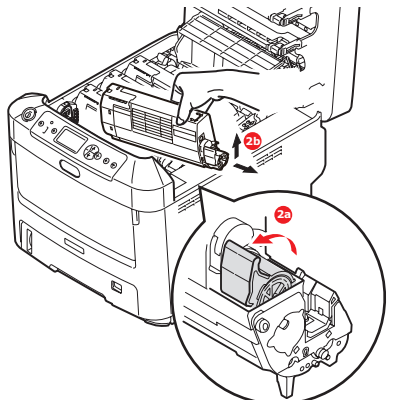

- (b) Løft den højre ende af patronen, og træk derefter patronen til højre for at frigøre den venstre ende som vist, og træk tonerpatronen ud af printeren.
- **3.** Rens det øverste af ID-enheden med en ren, fnugfri klud.

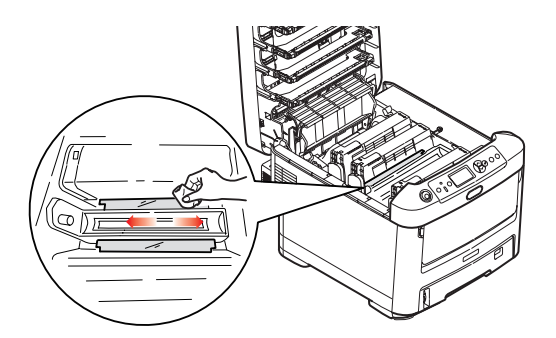

- **4.** Sæt forsigtigt patronen ned på et stykke papir for at forhindre, at der kommer toner på møblerne.
- **5.** Fjern den nye patron fra dens kasse, men lad indpakningsmaterialet blive på plads indtil videre.

**6.** Ryst forsigtigt den nye patron fra ende til ende flere gange for at løsne og fordele toneren jævnt indeni patronen.

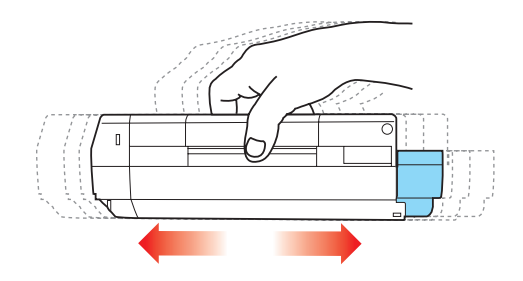

**7.** Fjern indpakningsmaterialet, og træk den klæbende tape af patronens underside.

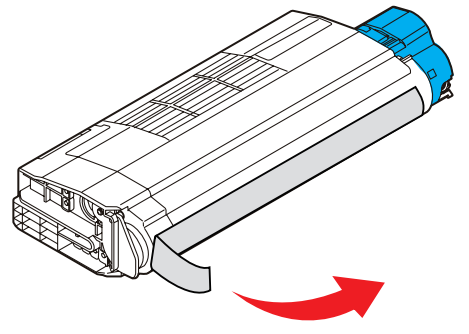

- **8.** Hold patronen øverst midt på med det farvede håndtag til højre, og sænk den ned i printeren over den billedtromle, hvorfra den gamle patron blev fjernet.
- **9.** Indsæt den venstre ende af patronen i toppen af billedtromleenheden først, tryk den mod fjederen på tromleenheden, og sænk derefter den højre ende af patronen ned i billedtromleenheden.

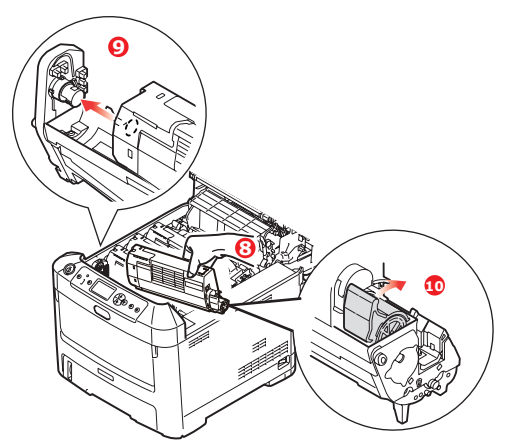

**10.** Tryk forsigtigt ned på patronen for at sikre, at den sidder godt fast, og tryk det farvede håndtag mod bagsiden af printeren. Herved låses patronen på plads, og toneren frigives til billedtromleenheden.

**11.** Tør forsigtigt LED-hovedets overflade af med en blød klud.

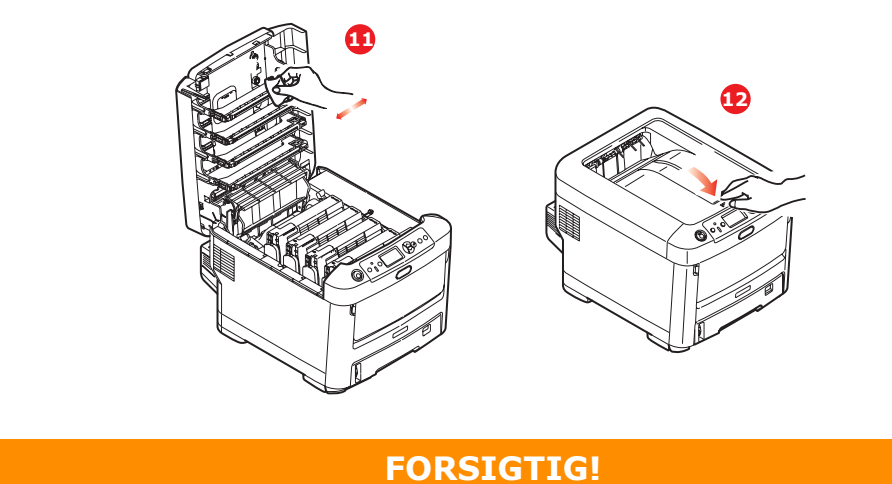

For at undgå spild af toner og mulighed for tonersensorfejl, skal du ikke skifte tonerpatronen(erne) før "TONER EMTY" (SKIFT TONER) vises.

**12.** Luk til sidst toplåget, og tryk godt ned på begge sider, så låsene til låget låses.

**UDSKIFTNING AF BILLEDTROMLE.** 

#### FORSIGTIG!

Enheder, der er følsomme over for statisk elektricitet, skal

Printeren indeholder fire billedtromler: cyan, magenta, yellow (gul) og black (sort)

**1.** Tryk på printerlågets udløserknap, og åbn låget helt.

#### **ADVARSEL!**

Hvis printeren har været tændt for nylig, vil fuserenheden være varm. Området er tydeligt afmærket. Undgå at berøre den.

**2.** Bemærk de fire tonerpatroners placering (a) og billedtromler (b). Det er vigtigt, at de bliver indsat i den samme rækkefølge igen.

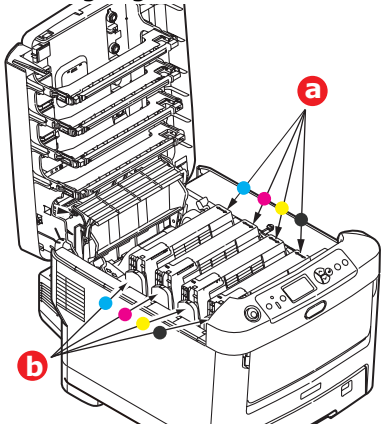

**3.** Løft billedtromlen komplet med tonerpatron op og ud af printeren ved at holde den øverst midt på.

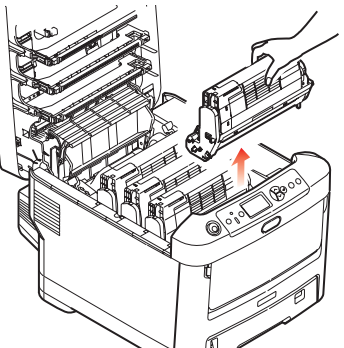

**4.** Sæt forsigtigt enheden ned på et stykke papir for at forhindre, at der kommer toner på møblerne og for at undgå at beskadige den grønne tromleoverflade.

#### **FORSIGTIG!**

Den grønne billedtromles overflade i bunden af ID-enheden er meget sart og lysfølsom. Undgå at røre ved den og udsætte den for normal belysning i mere end 5 minutter. Hvis tromleenheden skal opbevares uden for printeren i længere tid end det, skal du pakke kassetten ind i en sort plastikpose for at beskytte den mod lyset. Undgå at udsætte tromlen for direkte sollys eller meget skarp indendørs belysning. **5.** Træk håndtaget mod dig med det farvede tonerudløserhåndtag (1) til højre. Herved låses forbindelsen mellem tonerpatronen og billedtromleenheden op.

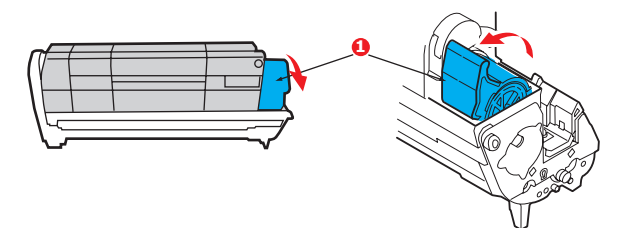

**6.** Løft den højre ende af tonerpatronen (1), og træk derefter patronen til højre for at frigøre den venstre ende som vist (2), og træk tonerpatronen ud af billedtromleenheden. Anbring patronen på et stykke papir for at undgå pletter på møblerne.

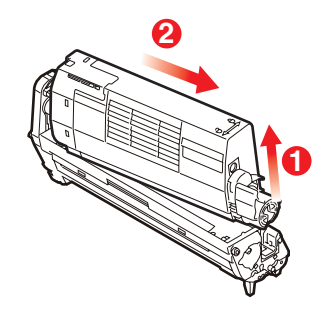

**7.** Tag den nye billedtromle ud af indpakningen, og anbring den på det stykke papir, hvor den gamle patron var anbragt. Placér den på samme måde som den gamle enhed. Pak den gamle patron ind i indpakningsmaterialet, så den kan bortskaffes.

*BEMÆRK: Følg anvisningerne, der følger med den nye billedtromle for at få flere oplysninger, såsom fjernelse af emballage osv.* 

**8.** Anbring tonerpatronen på den nye billedtromle som vist. Skub den venstre ende ind først, og sænk derefter den højre ende. (Det er ikke nødvendigt at sætte en ny tonerpatron i på nuværende tidspunkt, medmindre tonerniveauet for den resterende toner er lavt).

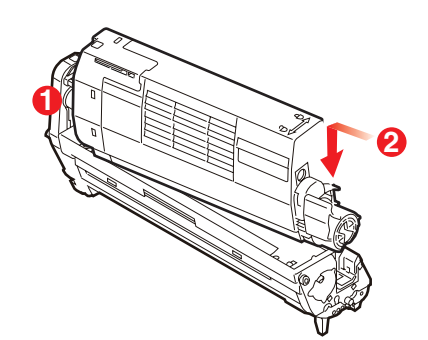

**9.** Skub det farvede udløserhåndtag væk fra dig, så tonerpatronen låses fast til den nye billedtromleenhed og frigør toner til den.

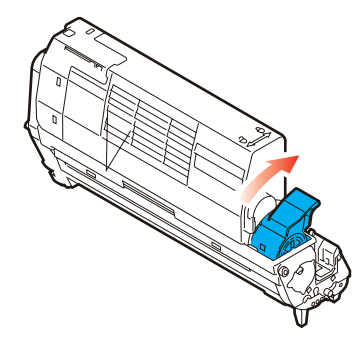

**10.** Hold hele enheden øverst midt på, og sænk den ned i printeren, så pindene i hver ende placeres i deres åbninger i siderne af printerrummet.

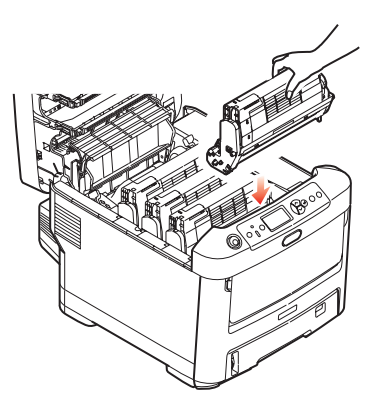

11. Luk til sidst toplåget, og tryk godt ned på begge sider, så låsene til låget låses.

#### BEMÆRK:

Hvis du, af en eller anden grund, har behov for at returnere eller transportere printeren, skal du på forhånd sørge for at fjerne billedtromlen, og placere den i den medfølgende pose. Dette er for at undgå spild af toner.

#### UDSKIFTNING AF TRANSPORTBÅNDENHEDEN

Transportbåndenheden er anbragt under de fire billedtromler. Denne enhed skal udskiftes for ca. hver 60.000 sider.

Sluk printeren, og lad fuserenheden køle af i ca. minutter, før du åbner låget.

1. Tryk på printerlågets udløserknap, og åbn låget helt.

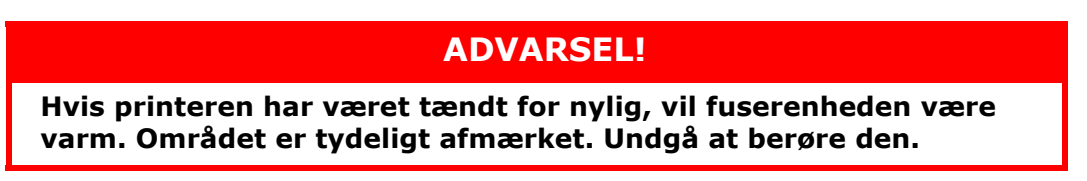

**2.** Bemærk de fire tonerpatroners placering (a) og billedtromler (b). Det er vigtigt, at de bliver indsat i den samme rækkefølge igen.

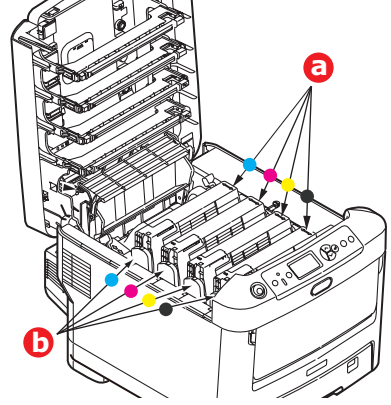

**3.** Løft hver billedtromleenhed ud af printeren, og anbring dem på et sikkert sted, hvor de ikke udsættes for direkte lys og varme.

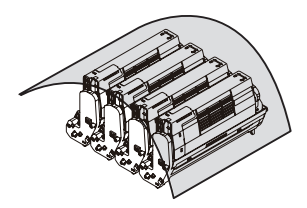

#### FORSIGTIG!

Den grønne tromleoverflade ved hver patrons fod er meget sart og lysfølsom. Undgå at røre ved den og udsætte den for normal belysning i mere end 5 minutter. Hvis tromleenheden skal opbevares uden for printeren i længere tid end det, skal du pakke kassetten ind i en sort plastikpose for at beskytte den mod lyset. Undgå at udsætte tromlen for direkte sollys eller meget skarp indendørs belysning. **4.** Anbring de to fastgørelsesmekanismer (a) på hver side af båndet og løftestangen (b) ved fronten.

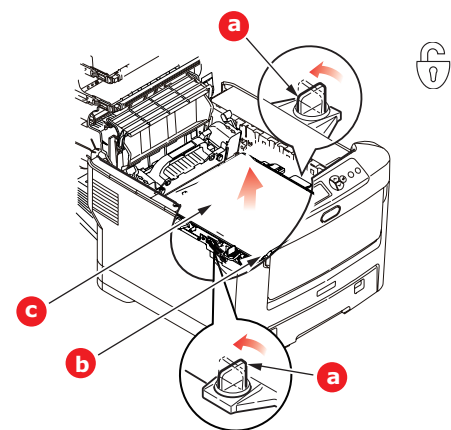

- **5.** Drej de to fastgørelsesmekanismer 90° til venstre. Herved frigøres transportbåndet fra printerchassiset.
- **6.** Træk løftestangen (b) opad, så båndet vipper mod fronten, og træk transportbåndenheden (c) ud af printeren.
- 7. Sænk den nye transportbåndenhed ned på plads med løftestangen foran og drivgearet mod bagenden af printeren. Anbring drivgearet i gearet inden i printeren ved enhedens bagerste venstre hjørne, og sænk transportbåndenheden lige ned i printeren.

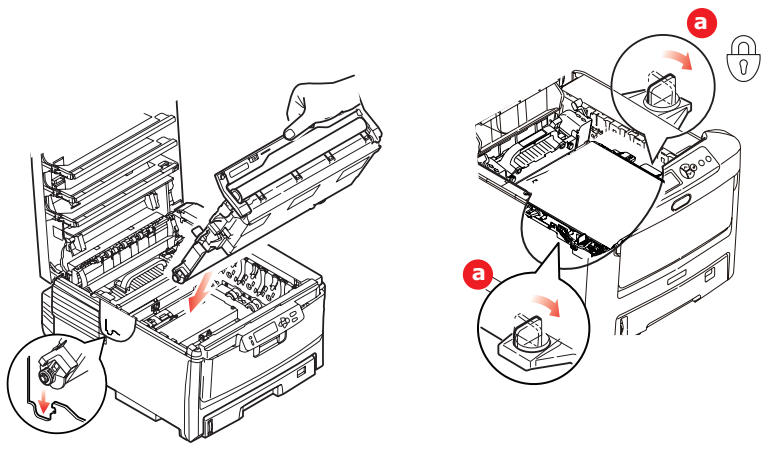

- **8.** Drej de to fastgørelsesmekanismer (a) 90° til højre, indtil de låser. Herved holdes transportbåndenheden på plads.
- **9.** Sæt de fire billedtromler og tonerpatroner tilbage i printeren i den samme rækkefølge, som du tog dem ud i: cyan (nærmest bagenden), magenta, gul og sort (nærmest fronten).
- **10.** Luk til sidst toplåget, og tryk godt ned på begge sider, så låsene til låget låses.

#### **UDSKIFTNING AF FUSERENHED**

Fuserenheden er anbragt indeni printeren lige bagved de fire billedtromleenheder.

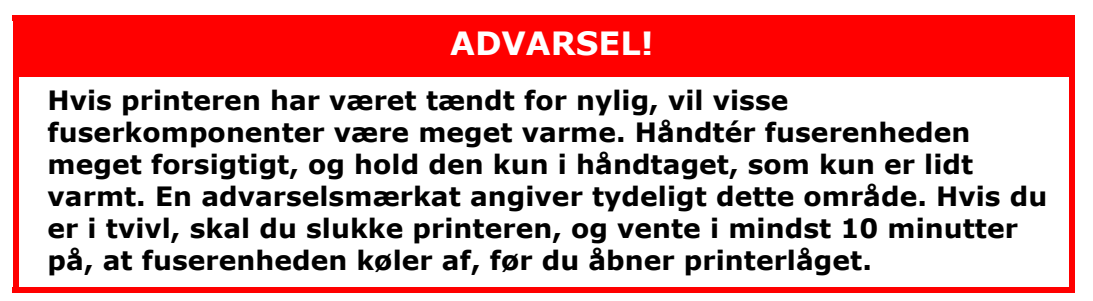

- **1.** Tryk på printerlågets udløserknap, og åbn låget helt.
- **2.** Find fuserhåndtaget (a) øverst i fuserenheden.

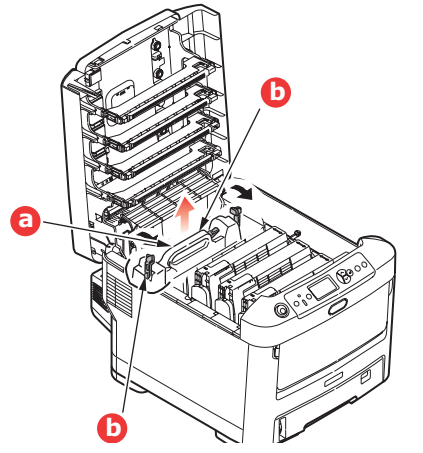

- **3.** Træk de to håndtag, der holder fuserenheden fast (b) mod printerens front, så de er helt lodrette.
- **4.** Hold fuserenheden i håndtaget (a), og løft fuserenheden lige op og ud af printeren. Hvis fuserenheden fortsat er varm, skal du anbringe den på et fladt underlag, som ikke beskadiges af varmen.
- **5.** Tag den nye fuserenhed ud af indpakningen, og fjern transportmaterialet.
- Hold den nye fuserenhed i håndtaget, og sørg for, at den vender rigtigt.
  Fastholdelseshåndtagene (a) skal være helt lodrette, og de to styreplader (b) skal vende mod dig.

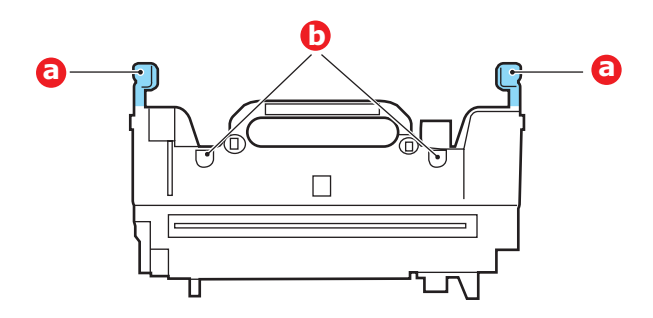

**7.** Sænk fuserenheden ned i printeren, så de to styreplader (b) går ind i åbningerne i den adskillelse af metal, som adskiller fuserområdet fra billedtromlerne.

**8.** Skub de to fastholdelseshåndtag (a) mod printerens bagside for at låse fuserenheden på plads.

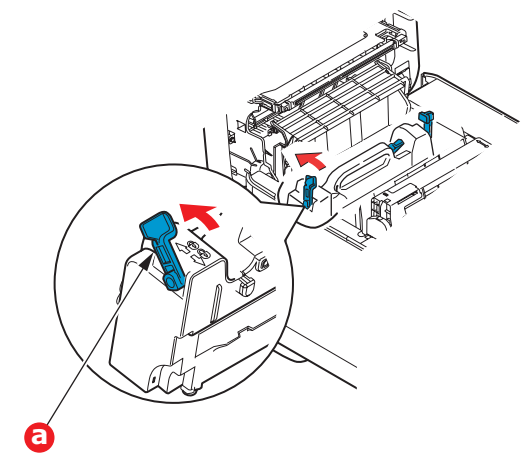

**9.** Luk til sidst toplåget, og tryk godt ned på begge sider, så låsene til låget låses.

#### **Rengøring af LED-hovedet**

Rengør LED-hovederne, når udskrifterne ikke er skarpe, har hvide linier eller når teksten er sløret.

- **1.** Sluk for printeren, og åbn toplågen.
- 2. Tør forsigtigt LED-hovedets overflade af med en blød klud

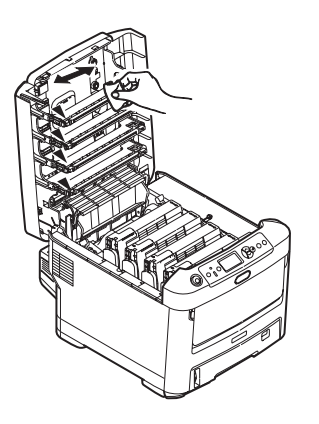

#### **FORSIGTIG!**

Lav være med at bruge metylalkohol eller andre opløsningsmidler på LED-hovedet, da det medfører beskadigelse af linsens overflade.

**3.** Luk toplåget.

# **INSTALLATION AF OPGRADERINGER**

Dette afsnit beskriver, hvordan du installerer ekstraudstyr i printeren. Dette omfatter:

> duplexenhed (dobbeltsidet udskrivning); side 52:

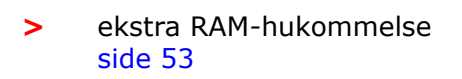

harddisk. side 56

> ekstra papirbakke(er) side 58

kabinet side 59

> data protection kit side 59

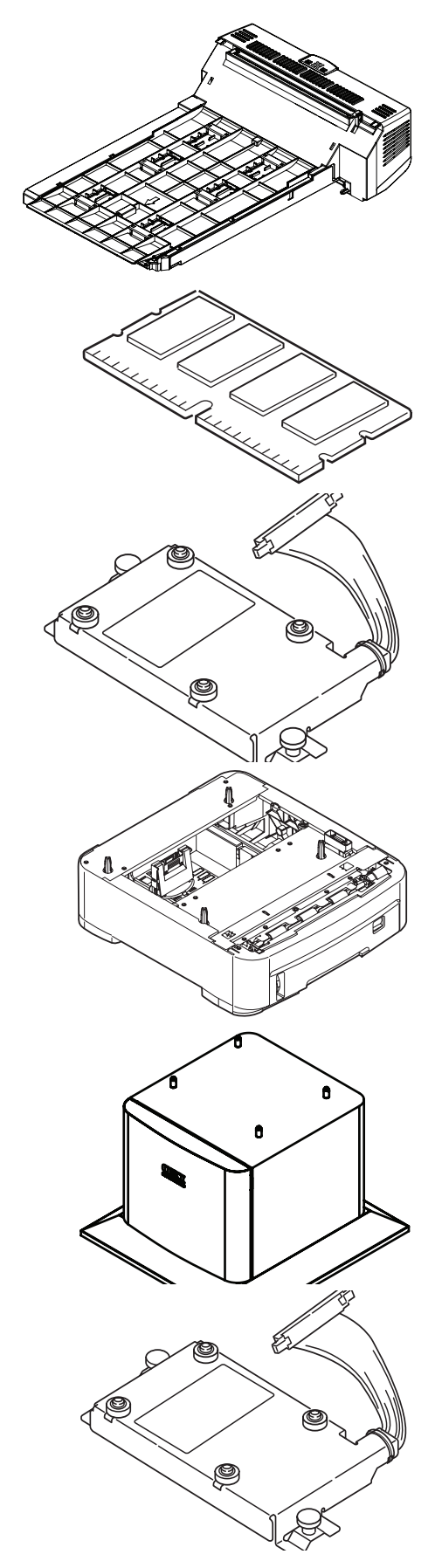

#### DUPLEXENHED

Duplexenheden giver mulighed for dobbeltsidet udskrivning, så der bruges mindre papir, og store dokumenter er nemmere at håndtere. Den giver også mulighed for hæfteudskrivning, hvilket bruger endnu mindre papir og gør store dokumenter endnu nemmere at håndtere.

Duplexenheden glider lige ind bagpå printeren, og installationen kræver ingen værktøjer.

- **1.** Pak den nye enhed ud, og fjern alt forsendelsesmateriale fra den.
- **2.** Sluk printeren. Det er ikke nødvendigt at fjerne netledningen.
- **3.** Sørg for, at enheden har den rigtige side opad, som vist, og skub den ind i åbningen bag bagpanelet. Panelet svinger indad, når du trykker enheden ind i det. Skub enheden helt ind, indtil den stopper og låser på plads.

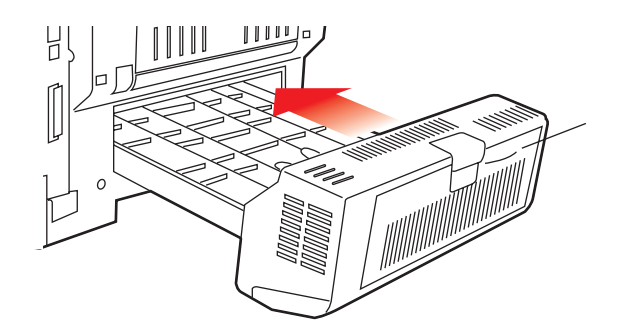

- **4.** Tænd printeren, og vent på, at den varmer op (ca. minut).
- **5.** Udskriv en menuoversigt på følgende måde:
  - (a) Tryk på knappen **Enter**.
  - (b) Tryk på knappen **Menu up (Menu op)**, derefter på knappen **Enter** for at vælge menuen Printoplysninger.
  - (c) Vælg Konfiguration med knappen Enter.
  - (d) Tryk på knappen **Enter** en gang til for at udføre menuen Konfiguration.
  - (e) Når konfigurationsoversigten er udskrevet, skal du trykke på **Online** for at afslutte menusystemet.
- **6.** Se på den første side i menuoversigten.
- **7.** Næsten øverst på siden mellem de to vandrette linier finder du den aktuelle printerkonfiguration. Denne oversigt skal vise, at duplexenheden nu er installeret.

Alt, hvad der nu mangler, er at indstille Windows-printerdriveren, så du får fuld udnyttelse af de nye funktioner ("Indstilling af Windows-printerdrivere" på side 59).

#### HUKOMMELSESOPGRADERING

Basisprintermodellen leveres med 64 MB hukommelse. Denne kan opgraderes med et ekstra hukommelseskort, der indeholder 256 MB eller 512 MB, så den totale hukommelseskapacitet bliver 768 MB.

Installationen tager nogle få minutter og kræver en mellemstor stjerneskruetrækker.

**1.** Sluk for printeren, og træk netledningen ud.

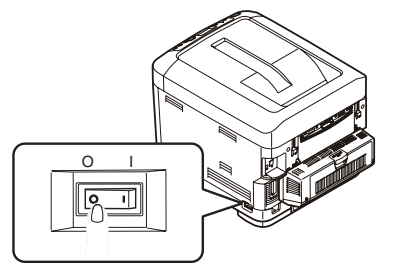

**2.** Tryk på printerlågens udløserknap, og åbn låget helt.

#### ADVARSEL!

Hvis printeren har været tændt for nylig, vil fuserenheden være varm. Området er tydeligt afmærket. Undgå at berøre den.

**3.** Træk MP-bakken nedad ved at trykke yderligere på den (b). Løft udløserhåndtaget til frontlågen, og sænk den ned.

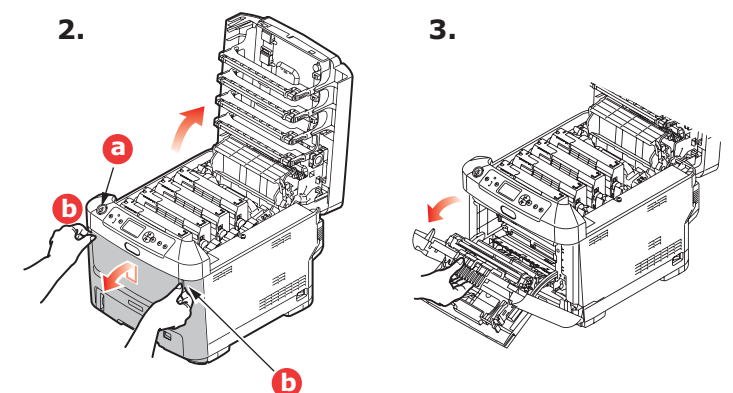

**4.** Fjern den skrue (a), som holder lågets højre side.

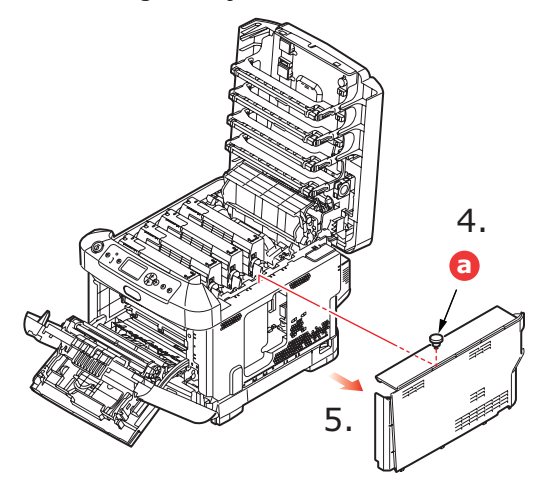

**5.** Løft kanten af sidelågen let, og træk lågen væk fra printeren i overkanten. Løft lågen let for at frigøre den fra printeren. Læg den sikkert på den ene side.

- **6.** Tag forsigtigt det nye hukommelseskort ud af indpakningen. Tag kun fat i de korte kanter, så du undgår kontakt med eventuelle metaldele. Undgå specielt at berøre kantkonnektoren.
- **7.** Bemærk, at hukommelseskortet har en lille udskæring i kantkonnektoren, som er tættere på den ene ende end den anden.

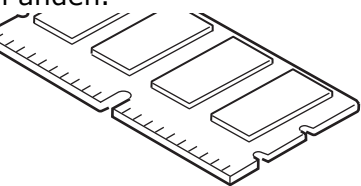

- **8.** Find RAM-udvidelsesbåsen i printeren.
- **9.** Hvis RAM-udvidelsesbåsen allerede indeholder et hukommelseskort, skal det fjernes, før du kan installere det nye kort. Hvis du vil fjerne det, skal du fortsætte på følgende måde. I modsat fald skal du fortsætte med Trin <u>10</u>.
  - (a) Tag godt fat om kortets korte kanter, og træk det ud af båsen.
  - (b) Anbring det fjernede hukommelseskort i den antistatiske pose, som oprindelig indeholdt det nye hukommelseskort.
- **10.** Hold det nye hukommelseskort i de korte kanter, så kantkonnektoren vender mod RAM-udvidelsesbåsen, og den lille udskæring er nærmest ved bagsiden af printeren.

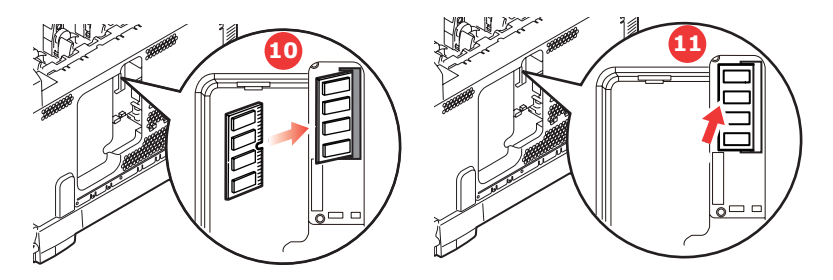

- **11.** Tryk forsigtigt kortet ind i RAM-udvidelsesbåsen, indtil det låser og ikke kan komme videre.
- **12.** Anbring de tre fastgørelsesclips i bunden af sidelågen i deres rektangulære huller nær bunden af printeren.
- **13.** Luk sidelågen ved at trykke den øverste kant ind mod printeren, og isæt igen den monteringsskrue, du fjernede i Trin 4.

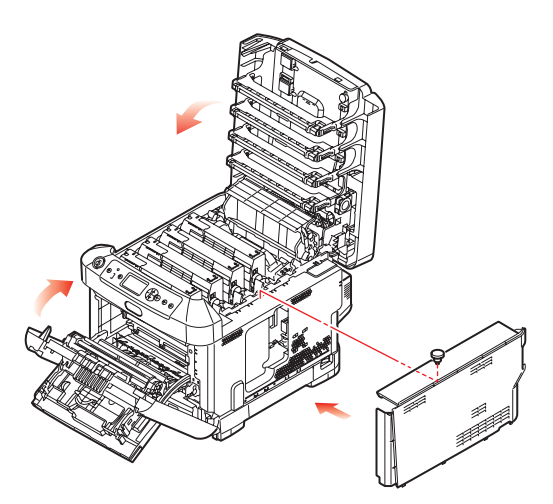

**14.** Luk frontlågen, luk toplåget, og tryk ned på det i hver side for at låse det.

- **15.** Sæt netledningen i, og tænd for printeren.
- **16.** Udskriv en menuoversigt, når printeren er klar, på følgende måde:
  - (a) Tryk på knappen **Enter**.
  - (b) Tryk på knappen **Menu up (Menu op)** og derefter på knappen **Enter** for at vælge menuen Printoplysninger.
  - (c) Vælg Konfiguration med knappen Enter.
  - (d) Tryk på knappen **Enter** en gang til for at udføre menuen Konfiguration.
  - (e) Når konfigurationsoversigten er udskrevet, skal du trykke på **Online** for at afslutte menusystemet.
- **17.** Se på den første side i menuoversigten.

Næsten øverst på siden mellem de to vandrette linier finder du den aktuelle printerkonfiguration. I denne liste findes den totale hukommelsesstørrelse.

Denne bør vise den samlede hukommelse, der nu er installeret.

#### HARDDISK

Den ekstra interne harddisk (HDD) gør det muligt at sortere de udskrevne sider og kan bruges til at gemme overlays, makroer, skrifttyper og sikre eller korrekturlæse dokumenter, der venter på at blive udskrevet.

Installationen tager nogle få minutter og kræver en mellemstor stjerneskruetrækker.

**1.** Sluk for printeren, og træk netledningen ud.

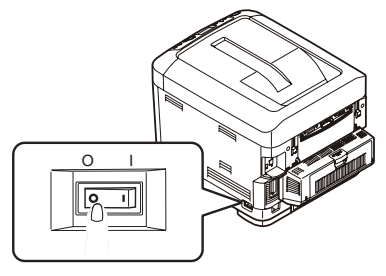

**2.** Tryk på printerlågens udløserknap, og åbn låget helt.

ADVARSEL!

Hvis printeren har været tændt for nylig, vil fuserenheden være varm. Området er tydeligt afmærket. Undgå at berøre den.

**3.** Træk MP-bakken nedad ved at trykke yderligere på den (b). Løft udløserhåndtaget til frontlågen, og sænk den ned.

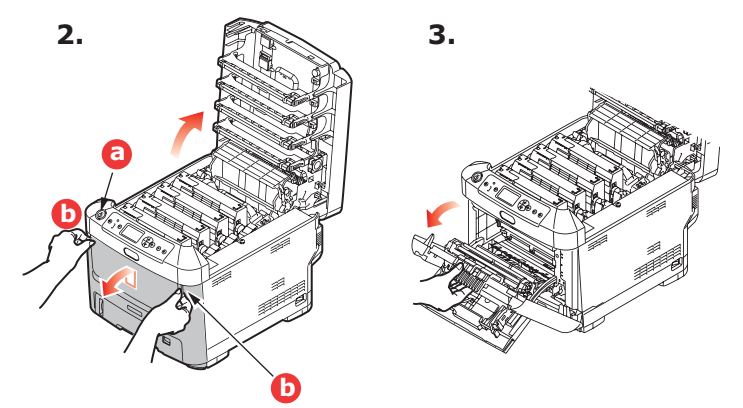

**4.** Fjern den skrue (a), som holder lågets højre side. Løft kanten af sidelågen let, og træk lågen væk fra printeren i overkanten. Løft lågen let for at frigøre den fra printeren. Læg den sikkert på den ene side.

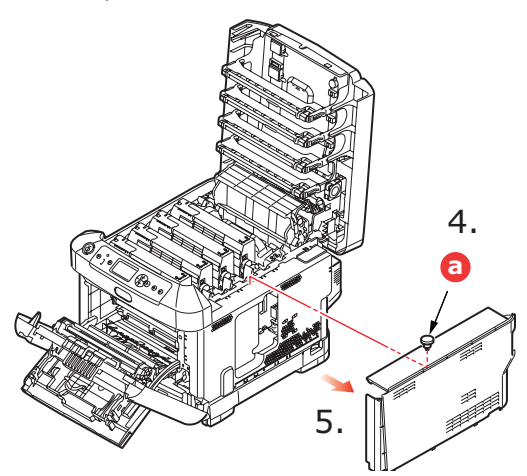

**5.** Sæt enden af konnektorkablet (a) ind i konnektoren til diskenheden (b) i printeren.

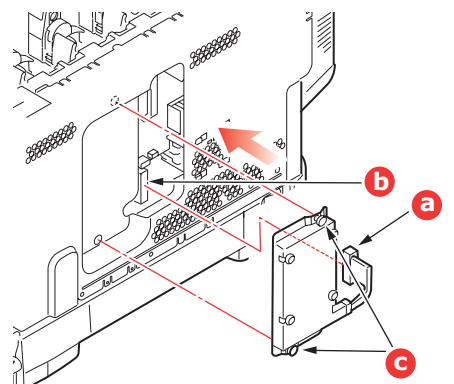

- **6.** Stram de to fingerskruer (c).
- **7.** Luk sidelågen ved at trykke den øverste kant ind mod printeren, og isæt igen den monteringsskrue, du fjernede i Trin 4.

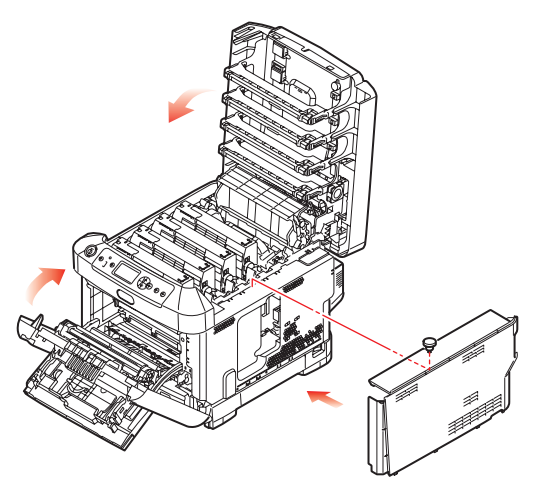

- **8.** Luk frontlågen og toplåget ved at trykke ned på det i hver side for at låse det.
- **9.** Sæt netledningen i, og tænd for printeren.
- **10.** Udskriv en menuoversigt, når printeren er klar, på følgende måde:
  - (a) Tryk på knappen **Enter**.
  - (b) Tryk på knappen **Menu up (Menu op)** og derefter på knappen **Enter** for at vælge menuen Printoplysninger.
  - (c) Vælg Konfiguration med knappen Enter.
  - (d) Tryk på knappen **Enter** en gang til for at udføre menuen Konfiguration.
  - (e) Når konfigurationsoversigten er udskrevet, skal du trykke på **Online** for at afslutte menusystemet.
- **11.** Se på den første side i menuoversigten.

Næsten øverst på siden mellem de to vandrette linier finder du den aktuelle printerkonfiguration. Denne skal nu vise, at harddiskenheden er installeret.

### **EKSTRA PAPIRBAKKE(ER)**

- **1.** Sluk for printeren, og træk netledningen ud.
- 2. Anbring den/de ekstra papirbakke(er) på den ønskede plads.

**3.** Overhold sikkerhedsreglerne for løft, og placér printeren ovenpå den/de ekstra papirbakke(er) ved hjælp af styrene.

**4.** Sæt netledningen i, og tænd for printeren.

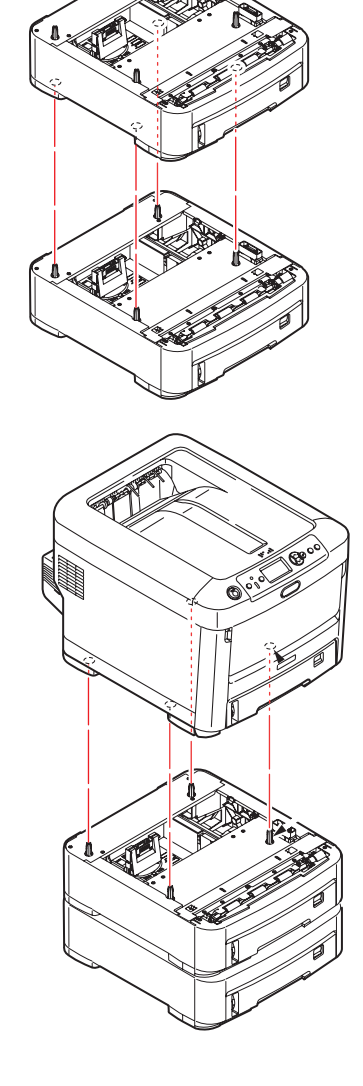

#### INDSTILLING AF WINDOWS-PRINTERDRIVERE

Når den nye opgradering er installeret, kan det være nødvendigt at opdatere Windowsprinterdriveren, så de ekstra funktioner er tilgængelige i dine Windows-programmer.

Husk, at hvis printeren deles mellem brugere på forskellige computere, skal driveren indstilles på hver brugers maskine.

De illustrationer, der vises her, er til Windows XP. Andre Windows-versioner kan se lidt anderledes ud, men principperne er de samme.

Hvis du har installeret en hukommelsesopgradering, er det ikke nødvendigt at ændre printerdriveren, og du kan ignorere dette afsnit.

Hvis du har installeret en duplexenhed eller harddisk, skal du fortsætte på følgende måde:

- Åbn vinduet Printere (hedder "Printere og faxenheder" i Windows XP) via menuen Start eller fra Windows Kontrolpanel.
- 2. Højreklik på printerikonet for denne printer, og vælg Egenskaber i pop-up-menuen.
- **3.** Markér afkrydsningsfeltet for den opgradering, du lige har installeret, under fanen **Enhedsindstillinger**.
- **4.** Klik på **OK** for at lukke egenskabsvinduet, og luk derefter vinduet Printere.

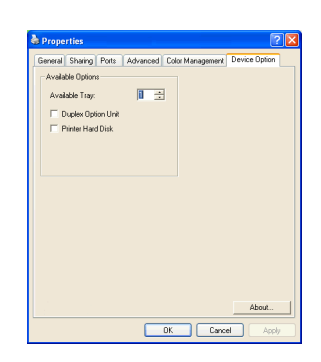

#### **O**PBEVARINGSBORD

Vejledninger til installation af opbevaringsbordet følger med bordet.

#### **DATA PROTECTION KIT**

Data Protection Kit er et system til kodning af data, der skal lagres på harddisken og til at forhindre uautoriseret adgang uden en krypteringsnøgle.

De mekaniske anvisninger til installation af Data Protection Kit HDD er de samme som anvisningerne til installation af ekstra "Harddisk" på side 56. Når harddisken er installeret, skal du følge anvisningerne der fulgte med kittet for at afslutte installationen af Data Protection Kit.

Når Data Protection Kit er installeret på maskinen, kan du ikke gøre følgende:

- > Fjerne Data Protection Kit.
- > Udskifte den med en standard indbygget harddisk.
- > Erstatte den med et andet Data Protection Kit.

#### Yderligere:

- Hvis du implementerer nogle af disse handlinger, angiver maskinen en fejl, og du er ikke i stand til at udskrive.
- Hvis maskinens kontrolkort er beskadiget, mister du de data, der er lagret i Data Protection Kit.
- Når sikkerhedssættet er installeret, kan du ikke gå tilbage til tilstanden før installationen.
- > Hvis Data Protection Kit bliver beskadiget, fungerer printeren ikke.

#### **FORSIGTIG!**

Når du slukker for strømmen, skal du sørge for at bruge nedlukningsmenuen.

# **UDREDNING AF PAPIRSTOP**

Under forudsætning af at du følger anbefalingerne i denne håndbog angående brug af udskriftsmedier, og at du holder medierne i god stand før brugen, vil printeren give dig en pålidelig ydelse i årevis. Der opstår dog af og til papirstop, og i dette afsnit kan du læse, hvordan du hurtigt og nemt kan fjerne papirstop.

Papirstop kan opstå, hvis papiret føres forkert ind fra en papirbakke eller et sted i papirstien gennem printeren. Ved papirstop standser printeren omgående, og advarselslampen på statuspanelet (sammen med statusmonitoren) giver dig besked om hændelsen. Hvis du udskriver flere sider (eller kopier), kan du ikke være sikker på, at blot fordi du har fjernet et ark, som tydeligvis sad fast, er der ikke andre, som sidder fast på vejen. Disse skal også fjernes for at løse problemet helt og vende tilbage til normal drift.Vigtigste printerkomponenter og papirvej

#### VIGTIGSTE PRINTERKOMPONENTER OG PAPIRVEJ

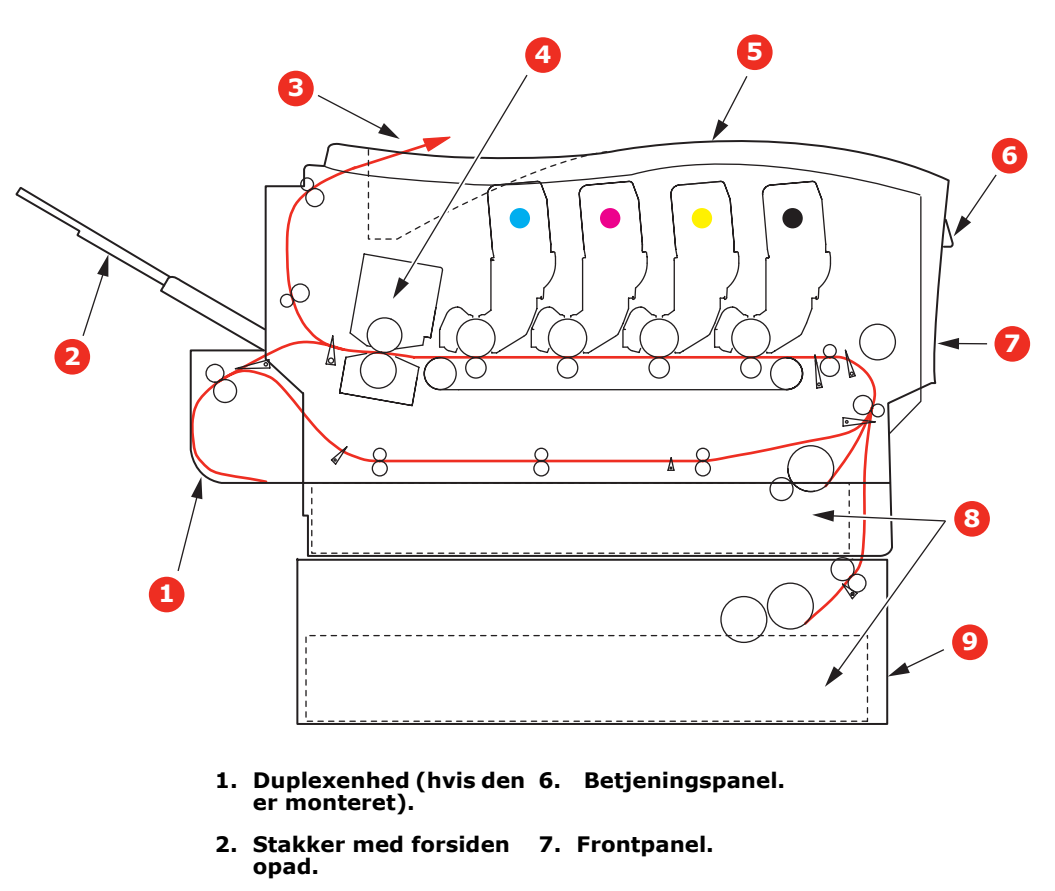

- 3. Papirudgang.
- 4. Fuser
- 5. Toplåg.
- 9. Ekstra papirbakke (hvis den er monteret)

8. Papirbakke.

#### **FEJLKODER FOR PAPIRSENSOR**

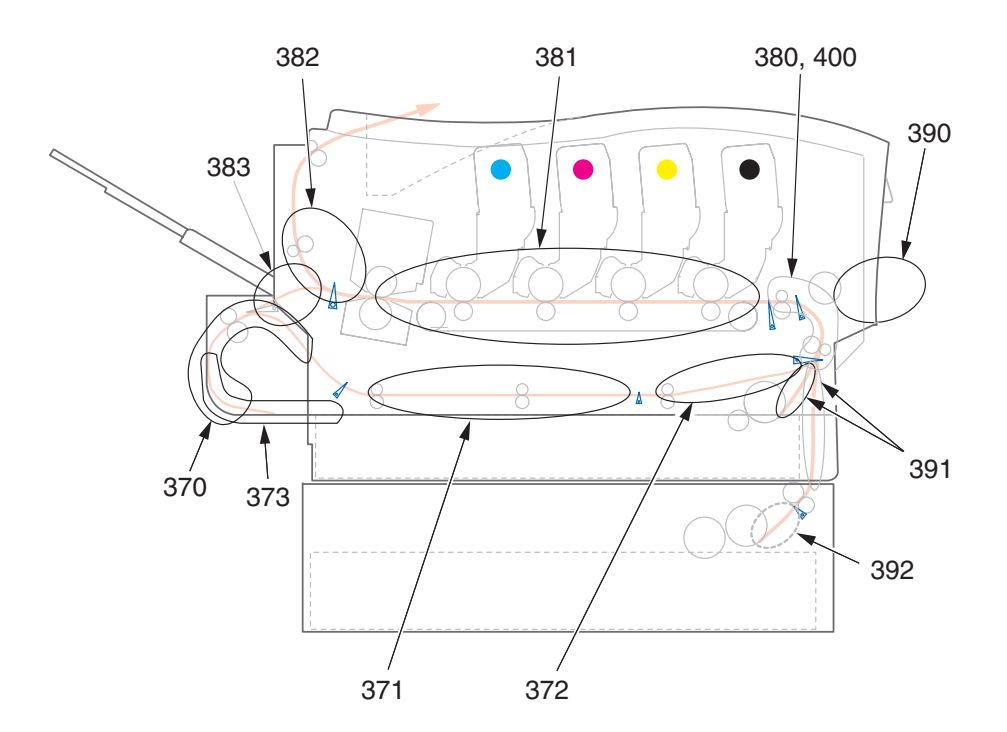

| KODE # | PLACERING      | KODE # | PLACERING              |
|--------|----------------|--------|------------------------|
| 370    | Duplexenhed *  | 382    | Papirudgang            |
| 371    | Duplexenhed *  | 383    | Duplexenhed *          |
| 372    | Duplexenhed *  | 390    | MP-bakke               |
| 373    | Duplexenhed *  | 391    | Papirbakke             |
| 380    | Papirindføring | 392    | Ekstra<br>papirbakke * |
| 381    | Papirvej       | 400    | Papirstørrelse         |

\* (hvis den er monteret)

- **1.** Hvis et ark er kommet et godt stykke ud øverst i printeren, skal du blot tage fat i det, og trække det forsigtigt helt ud. Hvis det ikke nemt kan fjernes, skal du ikke bruge for mange kræfter. Det kan fjernes fra bagsiden senere.
- 2. Tryk på printerlågens udløserknap, og åbn låget helt.

### **ADVARSEL!**

Hvis printeren har været tændt for nylig, vil fuserenheden være varm. Området er tydeligt afmærket. Undgå at berøre den. **3.** Bemærk de fire tonerpatroners placering (a) og billedtromler (b). Det er vigtigt, at de bliver indsat i den samme rækkefølge igen.

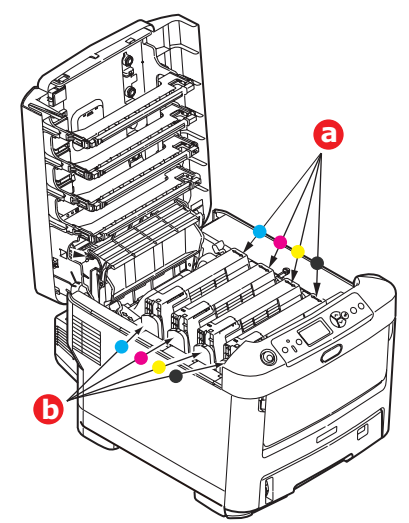

Det er nødvendigt at fjerne de fire billedtromler for at få adgang til papirbanen.

**4.** Løft den cyan billedtromle, komplet med tonerpatronen, op og ud af printeren ved at holde den øverst midt på.

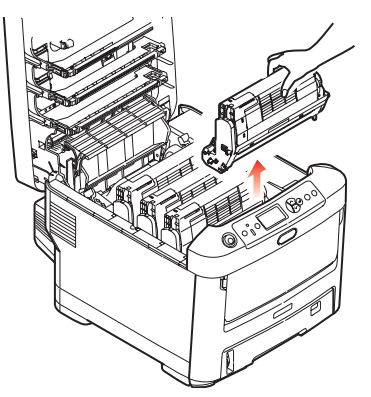

**5.** Sæt forsigtigt enheden på et stykke papir for at forhindre, at der kommer toner på møblerne og for at undgå at beskadige den grønne tromleoverflade og låg.

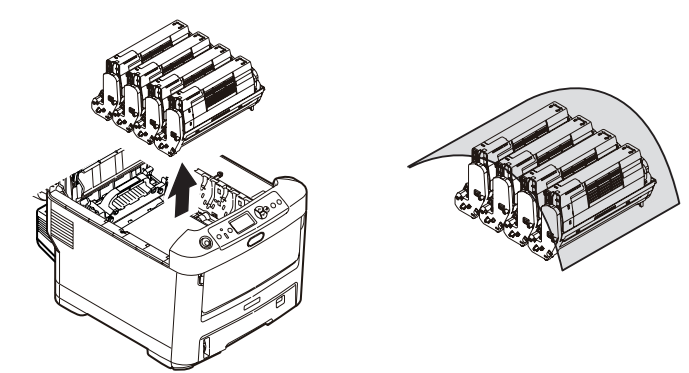

#### **FORSIGTIG!**

Den grønne tromleoverflade ved hver billedtromles fod er meget sart og lysfølsom. Undgå at røre ved den og udsætte den for normal belysning i mere end 5 minutter.

**6.** Gentag denne udtagningsprocedure for hver af de resterende billedtromleenheder.

**7.** Se ind i printeren for at kontrollere, om der er synlige papirark i nogen del af båndenheden.

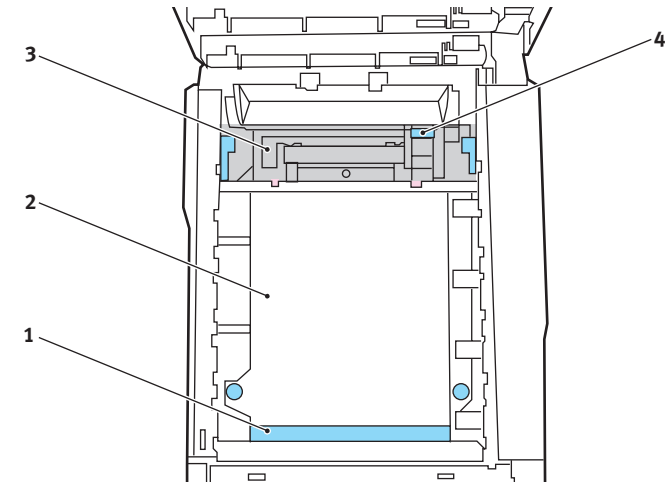

#### FORSIGTIG!

Brug ikke genstande, der er skarpe eller kan ridse, til at fjerne arkene fra transportbåndet. Dette kan beskadige båndets overflade.

(a) Hvis du vil fjerne et ark, som ligger med forkanten foran på transportbåndet (1), skal du forsigtigt løfte arket op fra båndet og trække det fremad ind i det indvendige tromlerum og derefter trække det tilbage.

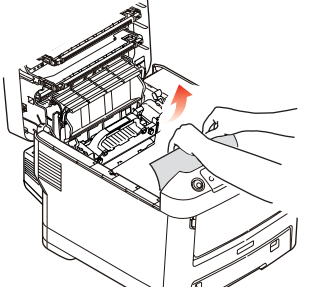

(b) Hvis du vil fjerne er ark fra det centrale område på transportbåndet (2), skal du forsigtigt fjerne arket fra båndets overflade og trække det tilbage.

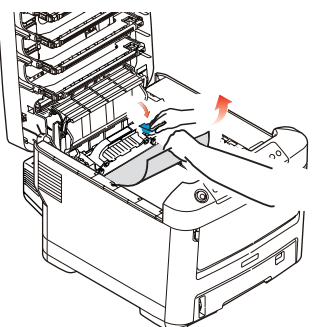

(c) Hvis du vil fjerne et ark, der lige er på vej ind i fuserenheden (3), skal du fjerne arkets bagkant fra transportbåndet, skubbe udløserhåndtaget til fuserenheden (4) mod fronten og nedad for at frigøre fuserenhedens tag i arket og trække arket tilbage gennem tromlerummet. Lad derefter udløserhåndtaget hæve sig igen.

*BEMÆRK! Hvis arket er kommet et godt stykke ind i fuserenheden (kun et kort stykke er synligt), må du ikke forsøge at trække det tilbage. Følg de næste trin.* 

(d) Skub de to fastholdelseshåndtag (a) mod printerens bagside for at udløse fuserenheden, så du kan fjerne et ark i fuserenheden. Træk fuserenheden ud ved at bruge håndtaget (b).

Tryk udløserhåndtaget (c), og træk det fastklemte papir ud af fuserenheden.

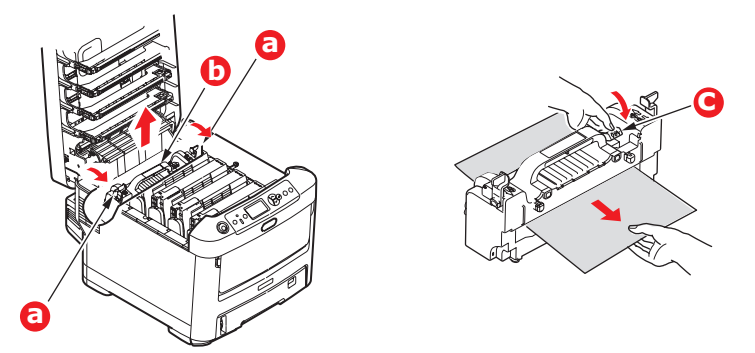

(e) Skub fuserenheden på plads i maskinen, og bevæg låsehåndtagene (a) mod bagsiden af maskinen.

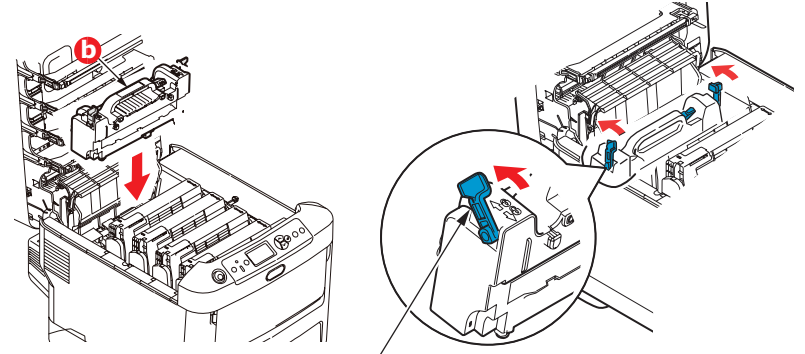

**8.** Start med cyan billedtromlen nærmest fuserenheden og sæt de fire billedtromler tilbage i tromlerummet. Sørg for at anbringe dem i den rigtige rækkefølge.

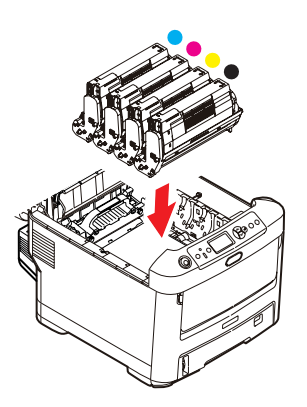

Hold hele enheden øverst midt på, og sænk den ned i printeren, så pindene i hver ende placeres i deres åbninger i siderne af printerrummet.

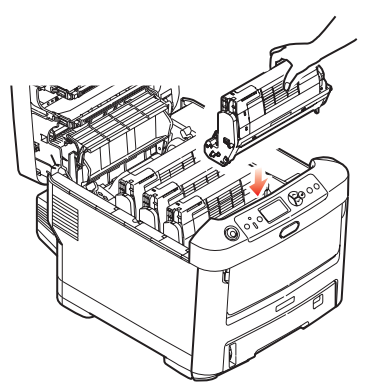

- **9.** Sænk toplåget, men tryk ikke ned på det endnu for at låse det. Dette beskytter tromlerne mod for meget rumbelysning, mens du kontrollerer de resterende områder for fastsiddende ark.
- **10.** Åbn den bagerste udbakke (a), og kontrollér, om der sidder et ark papir i det bagerste område af papirbanen (b).

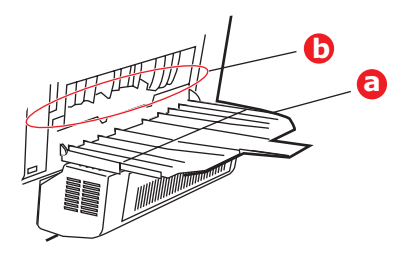

- > Træk eventuelle ark i dette område ud.
- Hvis arket sidder lavt nede i dette område og er vanskeligt at fjerne, sidder det sandsynligvis fast i fuserenheden. I dette tilfælde skal du hæve toplåget, række rundt om og trykke ned på udløserhåndtaget til fuserenheden (a).

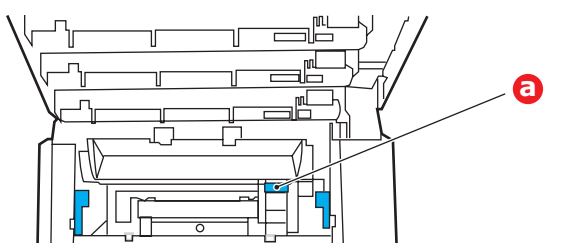

**11.** Hvis du ikke bruger den bagerste udbakke, skal du lukke den, når du har fjernet papir fra dette område.

12. Hvis der er monteret en duplexenhed, skal du løfte håndtaget (a), sænke duplexenhedens dæksel og trække de ark, der er fundet i dette område, ud. Luk dækslet til duplexenheden

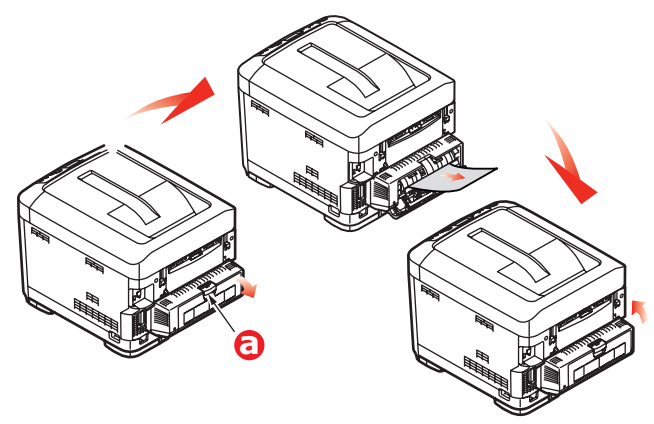

**13.** Træk MP-bakken nedad ved at trykke yderligere på den (b). Løft udløserhåndtaget til frontlågen, og sænk den ned.

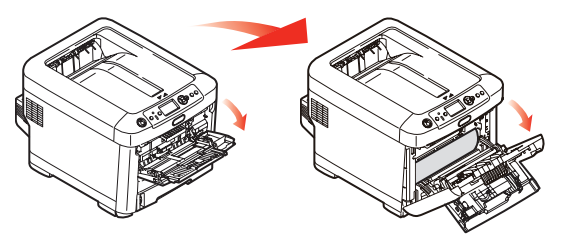

**14.** Se efter ark i området ved lågen, fjern dem du finder, og luk derefter lågen.

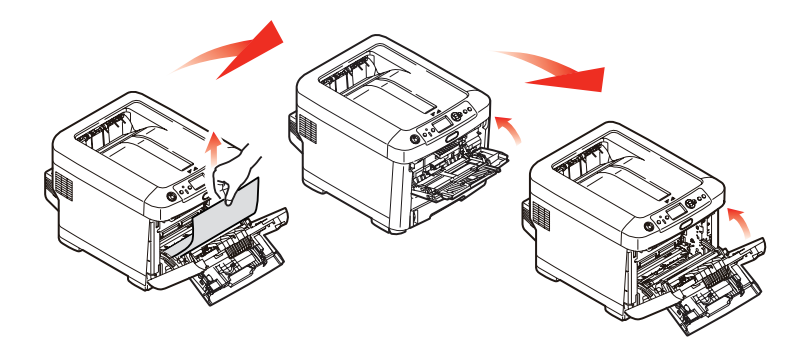

**15.** Træk papirbakken ud, og kontrollér at alt papiret er stakket rigtigt, at det ikke er beskadiget, og at papirstyrene er placeret korrekt mod papirstakkens kanter. Sæt bakken i, når du er tilfreds.

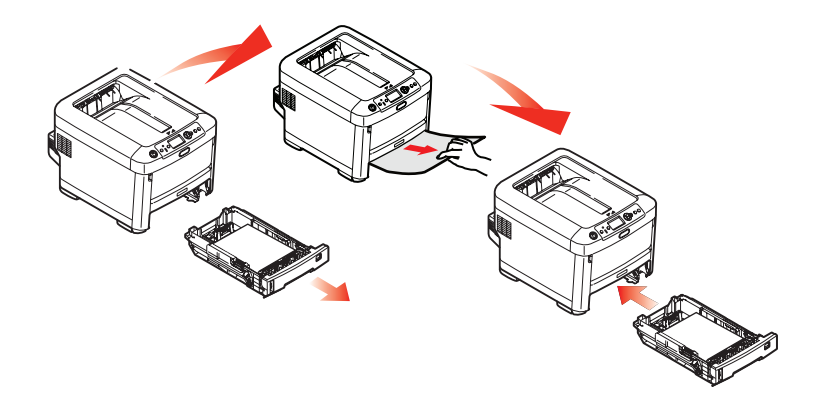

**16.** Luk til sidst toplåget, og tryk godt ned, så låsene til låget låses.

Når papirstoppet er udredt, vil printeren forsøge at udskrive de sider, der eventuelt er gået tabt under papirstoppet, hvis Genopret ved papirstop er indstillet til ON i systemkonfigurationsmenuen.

# **S**PECIFIKATIONER

#### C710 - N31191B

| DEL                                                       | SPECIFIKATION                                                                                                    |
|-----------------------------------------------------------|----------------------------------------------------------------------------------------------------|
| Dimensioner                                               | 435 x 536 x 370 mm (B x D x H) uden duplexenhed                                                                                                    |
| Vægt                                                      | ca. 27,6 kg (uden duplexenhed)                                                                                                    |
| Udskrivningsmetode                                        | LED-lyskilde elektronisk fotografisk metode                                                                                                    |
| Udskrivnings-<br>hastighed                                | 30 sider pr. minut farve, 32 sider pr. minut monokrom                                                                                                    |
| Opløsning                                                 | 600 x 600, 600 x 1200dpi x 1-bit eller 600 x 600dpi x 2-bit                                                                                                    |
| Emuleringer                                               | PostScript 3<br>PCL 5c, HP-GL, PCL XL, PCL 6e<br>Epson FX<br>IBM Pro Printer III XL                                                                                                    |
| Automatiske<br>funktioner                                 | Automatisk registrering<br>Automatisk tæthedsjustering<br>Automatisk nulstilling af forbrugstæller                                                                                                    |
| Hukommelse                                                | 32 MB standard, kan opgraderes til 512 MB eller 768 MB                                                                                                    |
| Operativsystem                                            | Windows<br>2000/XP/XP Pro x 64 bit Edition*/NT4.0 /Server 2003/Server 2003 x 64 bit Edition*,<br>Vista 32 og 64 bit<br>*kun x 86-64 processorer. Itanium understøttes ikke.<br>Mac<br>OS X (10.2.8 - 10.5 på PPC; 10.4.4 - 10.5 på Intel).               |
| Papirkapacitet<br>ved 80 g/m <sup>2</sup>                 | 530 ark i hovedbakken<br>530 ark i den ekstra anden bakke<br>100 ark i den generelle bakke (eller 50 transparenter eller 10 konvolutter)                                                                                                    |
| Papirvægt                                                 | $64 \sim 176 \text{ g/m}^2$ i hovedbakken<br>64 ~ 203 g/m² i 2. eller 3. bakke<br>64 ~ 220 g/m² i den generelle bakke                                                                                                    |
| Papiroutput                                               | 350 ark i stakkeren til forsiden nedad (øverst) ved 80 g/m²<br>100 ark i stakkeren til forsiden opad (bagerst) ved 80 g/m²                                                                                                    |
| Papirindføring <sup>a</sup>                               | Papirbakke, manuel fremføring, ekstra papirbakke(r)                                                                                                    |
| Mediestørrelse -<br>enhver bakke                          | A4, A5, B5, Legal 13/13,5/14 tommer, Letter, Executive.                                                                                                    |
| Mediestørrelse -<br>multifunktionsbakke                   | A4, A5, A6, B5, Legal 13/13,5/14 tommer, Letter, Executive, Speciel (op til 1200 mm i længde), Com-9-konvolut, Com-10-konvolut, Monarch-konvolut, DL-konvolut, C5-konvolut, indekskort ((76,2 x 127 mm), foto 101,6 x 127/177,8), banner (297 x 1220 mm) |
| Medietype                                                 | Almindeligt, brevpapir, transparent, kontraktpapir, karton, groft, etiketter                                                                                                    |
| Papirkapacitet ved<br>udføring (afhængig af<br>papirvægt) | Stakker med forsiden opad: ca. 100 ark<br>Stakker (forsiden nedad): ca. 350 ark                                                                                                    |
| Udskrivnings-<br>nøjagtighed                              | Start: ±2 mm<br>Papirskævhed: ±1 mm/100 mm<br>Billedekspansion/komprimering: ±1 mm/100 mm                                                                                                    |
| HDD                                                       | Kapacitet - 40 GB                                                                                                    |

| DEL                                                                           | SPECIFIKATION                                                                                                    |
|-------------------------------------------------------------------------------|----------------------------------------------------------------------------------------------------|
| Interfaces<br>USB (Universal Serial<br>Bus)<br>Netværk<br>Parallelt interface | USB-specifikation version 2.0<br>Tilslutning: USB type B<br>Kabel: USB-specifikation version 2.0 (skærmet)<br>Transmissionstilstand: Høj hastighed (480 Mbps + 0,25% maks.)<br>10 Base T, 100 Base T<br>IEEE 1284 |
| Printerens levetid                                                            | 600.000 sider eller 5 år                                                                                                    |
| Driftstid                                                                     | 80.000 sider pr. måned maks., 6.000 sider pr. måned i gennemsnit                                                                                                    |
| Tonerlevetid                                                                  | Starterpatron:<br>CMYK: 4,000 sider ved 5% dækning<br>Udskiftning:<br>CMYK: 10,000 sider ved 5% dækning                                                                                                    |
| Billedtromlens levetid                                                        | K      Ca. 20.000 A4-sider ved 3 sider/job.        CMY      Ca. 15.000 A4-sider ved 3 sider/job.                                                                                                    |
| Transportbåndets<br>levetid                                                   | 60.000 A4-sider ved 3 sider pr. job                                                                                                    |
| Fuserlevetid                                                                  | 60.000 A4-sider                                                                                                    |
| Strømforsyning                                                                | 220 til 240VAC ved 50/60 Hz ± 1 Hz                                                                                                    |
| Strømforbrug                                                                  | Drift: maks. 1200, 530 W gns. (25°C)<br>Standby: maks. 100, 150 W gns. (25°C)<br>Energisparer: maks. 17 W                                                                                                    |
| Driftsmiljø                                                                   | Drift 10 til 32 °C/20 til 80% RF<br>(optimalt 25 °C våd, 2 °C tør)<br>Fra: 0 til 43 °C/10 til 90% RF<br>(optimalt 26.8 °C våd, 2 °C tør)                                                                          |
| Udskrivningsmiljø                                                             | 30 til 73% RF ved 10 °C; 30 til 54% RF ved 32 °C<br>10 til 32 °C ved30 °RF, 10 til 27 °C ved 80% RF<br>Farve 17 til 27° C ved 50 til 0% RF                                                                        |
| Støj<br>(Lydtryksniveau)                                                      | FarveSort/hvidDrift:55dB(A)55,6dB(A)Standby:37dB(A)                                                                                                    |

a. Udføringsmetoden begrænses af papirstørrelsen, medievægten og papirfremføringen.

#### Specifikationerne kan ændres uden varsel. Alle varemærker er godkendt.

# INDEKS

| В                 |
|-------------------|
| Billedtromle      |
| forventet levetid |
| sådan udskiftes44 |

# **D** Du

| Duplex            |     |
|-------------------|-----|
| begrænsninger for |     |
| papirstørrelse og |     |
| -vægt             | L O |
| sådan installeres | 52  |

# Ε

| Etiketter  |       |   |
|------------|-------|---|
| anbefalede | typer | Э |

# **F** Fu

| Fuser             |    |
|-------------------|----|
| forventet levetid | 39 |
| sådan udskiftes   | 49 |

# **G** Ger

| Generel bakke |    |
|---------------|----|
| papirmål      | 10 |
| sådan bruges  | 14 |

## Н

| Harddisk |             |    |
|----------|-------------|----|
| sådan    | installeres | 56 |

# Κ

| Konvolutter      |    |
|------------------|----|
| ilægge           | 14 |
| Korrekt slukning | 24 |

## Μ

| Menuen Vedligeholdelse    | . 36 |
|---------------------------|------|
| Menuer                    |      |
| Menuen USB                | . 36 |
| sådan bruges              | . 16 |
| standardindstillinger fra |      |
| fabrikken                 | . 17 |
| Menufunktioner            | . 16 |
|                           |      |

# 0

| Operator Panel    |
|-------------------|
| (betjeningspanel- |
| funktion)16       |
| Opgraderinger     |
| hukommelse 53     |
|                   |

# **P** Pa

| Papir                  |
|------------------------|
| anbefalede typer9      |
| ilægge brevpapir12     |
| ilægning i kassette-   |
| bakker 11              |
| papirstop, fejlkoder61 |
| udredning af stop60    |
| understøttede          |
| papirstørrelser9       |
| Printeroversigt7       |

# R

| Rengøring af LED- |
|-------------------|
| hovedet50         |

# Т

| Toner              |
|--------------------|
| forventet levetid  |
| sådan udskiftes 40 |
| Transparenter      |
| anbefalede typer9  |
| Transportbånd      |
| forventet levetid  |
| sådan udskiftes47  |
|                    |

# U Ud

| Jdskrivningsrækkefølge |    |
|------------------------|----|
| stakker med forsiden   |    |
| nedad 1                | .3 |
| stakker med forsiden   |    |
| opad 1                 | .3 |
|                        |    |

### V

| Vigtigste printerkomponenter og |  |
|---------------------------------|--|
| papirvej 60                     |  |

# **O**KI KONTAKTOPLYSNINGER

**OKI Printing Solutions** Herstedøstervej 27 2620 Albertslund Danmark

Adm.: +45 43 66 65 00 Hotline: +45 43 66 65 40 Salg: +45 43 66 65 30 Fax: +45 43 66 65 90 Website: www.oki.dk

| Oki Europe Limited           |   | • |   | • | • | • |   | • | • |   |   | • |   | • | • |   |   | • | • |   |   | • |   |   |
|------------------------------|---|---|---|---|---|---|---|---|---|---|---|---|---|---|---|---|---|---|---|---|---|---|---|---|
| Blays House                  |   | ٠ |   |   | ٠ | ۰ |   | • |   |   |   | • |   | • | • |   |   | • | • |   |   | • | ٠ | ۰ |
| Wick Road                    |   | ٠ |   |   |   |   |   | • | • | • |   |   |   |   |   | • |   |   |   |   |   |   |   |   |
| Egham                        |   |   |   |   |   |   |   |   |   |   |   |   |   |   |   |   |   |   |   |   |   | • |   |   |
| Surrey TW20 0HJ              | • | • | • |   |   |   |   | • | • |   |   |   |   |   |   | • |   |   | • |   |   | • |   |   |
| United Kingdom               | ٠ | ۰ |   | ٠ | ۰ | ٠ | ۰ | • | ٠ | ٠ | ٠ | ۰ | ٠ | ٠ | ٠ | ٠ | ٠ | ٠ | ٠ |   |   | ۰ | ٠ | ۰ |
| Tel· +44 (0) 208 219 2190    | ٠ | ٠ | ٠ | ٠ | ٠ | ٠ | ٠ | ٠ | ٠ | ٠ | ٠ | ٠ | ٠ | ٠ | • | ٠ | ٠ | ٠ | ٠ | ٠ | ٠ | ٠ | ٠ | ٠ |
| Fax: +44 (0) 208 219 2199    | • | ٠ | ٠ | ٠ | • | ٠ | ٠ | • | ٠ | ٠ | • | ٠ | • | ٠ | • | ٠ | ٠ | • | ٠ | ٠ | • | • | • | ٠ |
| WWW.OKIPRINTINGSOLUTIONS.COM | ٠ | ۰ | ٠ | ٠ | ۰ | ۰ | ۰ | ٠ | ٠ | ٠ | ٠ | ٠ | • | ٠ | ٠ | ٠ | ٠ | ٠ | ٠ | ٠ | • | ٠ | ٠ | ۰ |
|                              | • | ٠ | • | ٠ | ۰ | ۰ | ۰ | • | • | • | ٠ | ٠ | ٠ | ٠ | ٠ | • | • | ٠ | • | • | • | ٠ | ٠ | ٠ |
|                              | • | ٠ | • | • | ٠ | ٠ | ٠ | • | • | • | • | ٠ | • | ٠ | • | ٠ | • | • | • | • | • | ٠ | • | ٠ |
|                              | • | ٠ | • | ٠ | ٠ | ٠ | ٠ | ٠ | ٠ | ٠ | * | ٠ | • | ٠ | ٠ | ٠ | ٠ | • | ٠ | ٠ | ٠ | ٠ | ٠ | ٠ |

.